## Technical Bulletin Unwired Accelerator™ 8.0 and Remedy AR for Windows 2003 and XP

Document ID: DC00642-01-0800-01

Last revised: October 17, 2007

| Торіс                                               | Page |
|-----------------------------------------------------|------|
| 1. Introduction                                     | 2    |
| 1.1 Requirements                                    | 2    |
| 1.2 Limitation                                      | 3    |
| 2. Creating a mobile application with Remedy        | 3    |
| 3. Creating a Remedy Web service                    | 3    |
| 4. Creating a mobile application                    | 8    |
| 4.1 Creating the master application                 | 8    |
| 4.2 Creating the update application                 | 16   |
| 4.3 Creating the insert application                 | 22   |
| 4.4 Linking the applications                        | 28   |
| 4.5 Linking parameters to add multilevel lookup     | 29   |
| 5. Deploying a Remedy mobile application            | 35   |
| 6. Creating a mobile application with Remedy AR 7.0 | 35   |
| 6.1 Creating a Remedy Web service                   | 35   |
| 6.2 Creating the master application                 | 40   |
| 6.3 Creating the update application                 | 44   |
| 6.4 Creating the insert application                 | 49   |
| 7. Configuring UA 8.0 and Remedy AR                 | 56   |
| 7.1 Configuring CSI Remedy AR security provider     | 58   |
| 7.2 Configuring for Remedy AR system version 7.0    | 58   |
| 8. Remedy mobile application samples                | 59   |
| 9. Troubleshooting                                  | 59   |
| 9.1 Troubleshooting tools                           | 61   |

Copyright 2000-2007 by Sybase, Inc. All rights reserved. Sybase trademarks can be viewed at the Sybase trademarks page at http://www.sybase.com/detail?id=1011207. Sybase and the marks listed are trademarks of Sybase, Inc. ® indicates registration in the United States of America. Java and all Java-based marks are trademarks or registered trademarks of Sun Microsystems, Inc. in the U.S. and other countries. Unicode and the Unicode Logo are registered trademarks of Unicode, Inc. All other company and product names mentioned may be trademarks of the respective companies with which they are associated.

## 1. Introduction

This document describes how to create mobile applications using Unwired Accelerator (UA) 8.0 Mobile Web Studio and Remedy Action Request (AR) system version 6.0.x or 7.0.x.

A Common Security Infrastructure (CSI) security provider is available for the Remedy AR system Version 6.0.*x*. The CSI security provider implements authentication and role-based access checks against the Remedy AR system. See "Configuring CSI Remedy AR security provider" on page 56, and the *UA* 8.0 Installation Guide for information.

**Note** The instructions in this Technical Bulletin show Remedy AR 6.0.x examples. Most procedures are the same in Unwired Accelerated, regardless of the Remedy AR system version. See "Creating a mobile application with Remedy AR 7.0" on page 35 for Remedy AR 7.0.*x* examples that are different.

### **1.1 Requirements**

This document assumes you have already installed Unwired Accelerator 8.0 and EBFs on Windows 2003 or XP, and have installed a Remedy AR system. Current EBFs include:

- UA 8.0 with Remedy 6.0.x requires EBF #13973
- UA 8.0 with Remedy 7.0.x requires EBF #14516

If you have not already installed these products, see the UA 8.0 Installation Guide and Release Bulletin, and Remedy AR system documentation.

You must set up the Remedy AR system server, and configure the CSI Remedy security provider to use integrated security. See "Configuring the Remedy AR System security provider" on page 56.

**Note** To use UA 8.0 with Remedy AR system Version 7.0.*x*, install patch 4. See "Configuring for Remedy AR system version 7.0" on page 58.

This document also assumes that you are familiar with Remedy AR System and Web services.

## **1.2 Limitation**

The CSI 3.0 security provider is not certified with Remedy AR 7.0.x.

## 2. Creating a mobile application with Remedy

The basic process for creating a Remedy mobile application is:

- 1 Plan the Remedy mobile application, including which Remedy Web services to expose, and the mobile application capabilities required.
- 2 Expose any required Remedy Web services using the Remedy Administration GUI. See "Creating a Remedy Web service" on page 3.
- 3 Create the mobile application using UA 8.0 Mobile Web Studio. Include multilevel lookups and linked parameters as needed. See "Creating a mobile application" on page 8.
- 4 Deploy the mobile application to your mobile device. See "Deploying a Remedy mobile application" on page 35.

See the sections that follow for detailed procedures.

## 3. Creating a Remedy Web service

This section provides an overview of how to expose Web services in Remedy AR system Version 6.0.x. For detailed procedures, see the Remedy Administrator documentation.

Table 1 shows the Web services in the Remedy AR system Version 6.0.x example:

#### Table 1: Web services used in the Remedy AR 6.0.x example

| HelpDesk_Query_Service  | GetListBy_Requester_FullName |
|-------------------------|------------------------------|
| HelpDesk_Modify_Service | SetBy_Case_ID                |
| HelpDesk_Submit_Service | Create_HelpDesk_Case         |

See section "Creating a Remedy Web service" on page 35 for Web services used in a Remedy AR system Version 7.0.*x* example.

#### Exposing Remedy Web services

1 Open the Remedy Administrator and enter your login information.

- 2 Select Servers | *Host* | Web Services, where *Host* is the name of the Remedy server, such as ITSM60demo. Right-click Web Services, and select New Web Service.
- 3 In the New Web Service window, make entries for the Web service. Figure 1 shows example entries for HelpDesk\_Submit\_Service.

Figure 1: New Web Service window

| Modify Web Service - Hel                                                               | Desk_Submit_Service (itsm60demo)                                                                                                    |          |
|----------------------------------------------------------------------------------------|----------------------------------------------------------------------------------------------------|----------|
| Web Service   WSDL                                                                     | Permissions Change History Help Text                                                                                                    | <u> </u> |
| Basic Info                                                                             |                                                                                                    |          |
| <u>N</u> ame:                                                                          | HelpDesk_Submit_Service                                                                                                    |          |
| <u>B</u> ase Form:                                                                     | HPD:HelpDesk                                                                                                    |          |
| Ser⊻ice Type:                                                                          | document - literal                                                                                                    |          |
| ⊻ML Schema:                                                                            | Lgad Options                                                                                                    |          |
| Additional Info                                                                        |                                                                                                    |          |
| Label:                                                                                 |                                                                                                    |          |
| Description:                                                                           | Create an entry in Helpdesk form                                                                                                    |          |
| Operations<br>Operations<br>Create_Helpo<br>Name Create<br>Type Creat<br>Qualification | esk_Case<br>©opy<br>Modify<br>Bemove<br>a_Helpdesk_Case<br>a_Helpdesk_Case<br>Mappings<br>Input Mapping<br>Dutput Mapping<br>■ ▼ Options<br>■ ▼ Z & = T = < > < > LIKE AND OR NOT |          |

4 Click Input Mapping to define the input mapping. Figure 2 shows example input mapping entries for HelpDesk\_Submit\_Service.

| apping - CreateInputMap                                                                                                    |                                                                                                    |                                                                                                    |
|----------------------------------------------------------------------------------------------------|----------------------------------------------------------------------------------------------------|----------------------------------------------------------------------------------------------------|
| XML Data Type Source     XML Schema     C     XML Schema     Gene                                                                                                    | hoose                                                                                                    |                                                                                                    |
| Forms Restricted List  Forms Restricted List  Restricted List Restricted List Restricted List Restricted List Restricted List | Add<br>Map<br>UnMap                                                                                          | XML Data Type     Support XSIType          • Root      Case_Type           • Case_ory      Department           • Description      Escalated           • Hotist      Item           • Office      Orig_Submitter           • Pending      Phone_Number           • Priority      Region |
| Form/Field Info XML Element Info<br>HPD:HelpDesk /R00T<br>Case Type /R00T/Case_Type<br>Category /R00T/Casegory<br>Department /R00T/Department<br>Description /R00T/Description<br>Escalated? /R00T/Escalated                                                                                                    | MapType<br>Form Mapping<br>Field Mapping<br>Field Mapping<br>Field Mapping<br>Field Mapping<br>Field Mapping | Mapping Info                                                                                                    |

Figure 2: Input mapping window

Click OK.

5 Click Output Mapping to define the output mapping. Figure 3 shows example output mapping entries for HelpDesk\_Submit\_Service.

| Mapping - CreateOutputMap                                        |                                                                     |                                          |                                        |                 |
|------------------------------------------------------------------|---------------------------------------------------------------------|------------------------------------------|----------------------------------------|-----------------|
| C XML Data Type Source<br>C XML Schema<br>C Lustomized           | Choose<br>Generate & Map                                            | ]                                        |                                        |                 |
| Forms Restri                                                     | Add<br>Add<br>Add<br>Add<br>Add<br>Add<br>Add<br>Full Name<br>Login | Map<br>UnMap                             | XML Data Type                          | Support XSIType |
| Form/Field Info XML Ele<br>HPD:HelpDesk /R0DT<br>Case ID+ /R0DT/ | ment Info<br>Case_ID                                                | MapType<br>Form Mapping<br>Field Mapping | Mapping Info<br>Primary Key = Case ID+ | Þ               |

Figure 3: Output mapping window

You can leave the ROOT element unmapped, but the Case\_ID entry is mapped to the HPD:HelpDesk entry in the Remedy Form.

Click OK.

- 6 Click the Permissions tab to assign the appropriate permissions to the Web Service. From the No Permission list, select Public and click Add.
- 7 From the main menu, select File | Save | Web Service to save the Web Service.
- 8 Verify the WSDL is accessible from the Remedy middle-tier server.
  - a Click the WSDL tab.
  - b Edit the WSDL URL field according to the instructions on the tab.
  - c Click View.

d A WSDL, similar to the one shown below, displays, which indicates the WSDL is accessible from the Remedy AR middle-tier server; you can use it from Unwired Accelerator to create the Web service. An error message indicates the WSDL is not accessible from Remedy AR; you will not be able to use it from Unwired Accelerator.

Figure 4: Remedy WSDL file

| Modify Web Service - HelpDesk_Submit_Service (itsm60demo)                                                                                                    | _ 🗆 🗵 |
|----------------------------------------------------------------------------------------------------|-------|
| Web Service WSDL Permissions Change History Help Text                                                                                                    |       |
| NOTE: For Mid Tier 6.3, depending on permissions, you must insert public or protected into your URL after<br>WSDL. WS with public permissions, insert public, otherwise insert protected.                                                                                                    |       |
| Example: http:// <midtier_server>/arsys/WSDL/public/<servername>/sample</servername></midtier_server>                                                                                                    |       |
| Specify mid-tier's WSDL handler URL                                                                                                    |       |
| http://itsm60demo/arsys/WSDL/public/itsm60demo/HelpDesk_Submit_Service                                                                                                    |       |
| <pre><?xml version="1.0" encoding="UTF-8" ?> - <wsdi:definitions targetnamespace="um:HelpDesk_Submit_Service" type="s:CreateInputMap" xmlns:="http://schemas.xmlsoap.org/wsdl/" xmlns:soap="http://schemas.xmlsoap.org/wsdl/soap/" xmlns:soapenc="http://schemas.xmlsoap.org/wsdl/" xmlns:wsd="http://schemas.xmlsoap.org/wsdl" xmlos:schemat.name="Create_Helpdesk_Case"> </wsdi:definitions></pre> |       |

Once complete, you can use the Web Service in Unwired Accelerator to obtain and link the Case\_ID values automatically to Remedy applications created in UA.

## 4. Creating a mobile application

This section shows how to use the Web Service Element wizard to create a master Remedy application, and manually link it to update and insert applications. It also shows you how to add multilevel lookup functionality using the linked parameters mechanism. You can use the resulting application with other applications to mobilize the data on the Remedy server and deliver it to your handheld devices.

### 4.1 Creating the master application

This section describes how to create a master application called GetHelpDeskList, using a Remedy HelpDesk Web service example. See the *UA 8.0 Developer's Guide* for additional information about Web Service Element.

#### Creating the GetHelpDeskList application

- 1 From Mobile Web Studio, select Applications in the left pane, select New in the Application Manager Status menu, and click the New button to launch Application Builder.
- 2 Click the down arrow to the right of Add, and select Web Service Element.
- 3 In the Web Service Element Definition window, make sure the WSDL option is selected, then identify the Web service to use:
  - a In WSDL URL, enter:

http://ITSM60Demo.sybase.com/arsys/WSDL/public/ITSM60Demo/HelpDesk\_ Query\_Service.

**Note** You must replace the strings *ITSM60Demo* with the host name and the middle-tier server specific to your own installation.

#### For example:

http://uademo-remedy.try.sybase.com/arsys/WSDL/public/ITSM60Demo/ HelpDesk\_Query\_Service

- b Click Get Method. Several methods are returned.
- c In Method, select
  HelpDesk\_Query\_ServicePortType:GetListBy\_Requester\_
  FullName from the list.

| G Mobile Web Studio - Nev      | v Element                                                                    |                   | Неір       | Close    |
|--------------------------------|------------------------------------------------------------------------------|-------------------|------------|----------|
| Web Service Element Definition |                                                                              | « Sack            | Next »     | Finish   |
|                                | _                                                                            |                   |            | <u>^</u> |
| Service Type:                  | • wspL                                                                       |                   |            |          |
| Use Standardiantian XOLT.      | O UDDI Key UDDI Registry: Microsoft Test Registry                            |                   |            |          |
|                                | sieber Application:                                                          | 1                 |            |          |
| WSDL UKL:                      | pry.sybase.com/arsys/wsuc/public/115Mbbbemo/Helpbesk_Query_service Get Hetmo | Authenticati<br>? | on: L      |          |
| Method:                        | HelpDesk_Query_ServicePort i ype: GetListBy_Requester_FullName FileName      | : [               | _          |          |
| Enable Grid Rules:             | Define Login Method: Enable BASIC Authentication:                            | Advanced          |            |          |
| Content XSLT:                  | search Pearsh                                                                | Clear             | Greate     |          |
|                                | Search                                                                       | UBBI              |            |          |
|                                |                                                                              |                   | I          | nput     |
| Please enter values for follo  | wing input parameters                                                        |                   |            |          |
|                                |                                                                              |                   |            |          |
|                                |                                                                              |                   |            |          |
|                                |                                                                              |                   |            |          |
|                                |                                                                              |                   |            |          |
|                                |                                                                              |                   |            |          |
|                                |                                                                              |                   |            |          |
|                                |                                                                              |                   |            |          |
|                                |                                                                              |                   |            |          |
|                                |                                                                              |                   |            |          |
|                                |                                                                              |                   |            | ~        |
| Done                           |                                                                              |                   | 🌶 Internet |          |

Figure 5: GetHelpDeskList application Web service

- 4 Make sure Enable Grid Rules is selected.
- 5 In the Web Service Element Definition window, define an XSLT template, which transforms output from XML format to the grid format required to build mobile applications:
  - a Next to Content XSLT, click Create.
  - b In Web Services Output XSLT Template Customization, enter:
    - Name enter a name such as GetHelpDeskList.
    - Roles click Add All to add all the roles to Assigned Roles.
    - Select Output Parameters for Display highlight a parameter, such as getListValues.Requester\_Name. The value displays in Update Output Display Name.

• Select Node Level That Contains One or More Child Records – click Select.

The Select Node Level window displays. Select getListValues, and click OK. The selected value displays in the field.

Figure 6: HelpDeskList application XSLT template

| Web Services Output XSLT Temp                  | ate Customization                      | Save       | Close |
|------------------------------------------------|----------------------------------------|------------|-------|
|                                                |                                        |            |       |
| Name: GetHelpDeskList                          |                                        |            |       |
|                                                |                                        |            |       |
| Roles: Available Roles                         | Assigned Roles                         |            |       |
|                                                | PortalGuest                            |            |       |
| add +                                          | StudioAdmin                            |            |       |
| ( remove                                       | everybody<br>manager                   |            |       |
| (remove all)                                   | superuser                              |            |       |
|                                                |                                        |            |       |
|                                                |                                        |            |       |
| Select Output Parameters for Dis<br>Available: | play:<br>Selected:                     |            |       |
| Add                                            | I> s.Phone_Number 🔺                    |            |       |
| Add A                                          | s.Priority<br>s.Region                 |            |       |
| < Rem                                          | s.Request_Urgency                      |            |       |
|                                                | s.Requester_Name                       | r          |       |
| < Rem                                          |                                        |            |       |
| Update Output Display Name:                    |                                        |            |       |
| Requester_Name                                 |                                        |            |       |
| Select node level that contains o              | ne or more child records <u>Select</u> |            |       |
| getListValues                                  |                                        |            |       |
| Content XSLT File:                             |                                        |            |       |
|                                                |                                        |            |       |
|                                                |                                        |            |       |
| Done                                           |                                        | 🛞 Internet |       |

- c In the Web Services Output XSLT Template Customization Window, click Save, then click OK in the confirmation window.
- 6 In Web Service Element Definition window, enter input parameter values:
  - a Click Input to display input parameters.
  - b Make entries in the input parameter fields for which you want to establish default values. This example uses Demo for user name, and Steve Security for Requester\_Full\_Name.

| Mobile Web Studio - Nev        | v Element                                                                          | Help Close           |
|--------------------------------|------------------------------------------------------------------------------------|----------------------|
| Web Service Element Definition |                                                                                    | « Back Next » Finish |
|                                | _                                                                                  | <u> </u>             |
| Service Type:                  |                                                                                    |                      |
| Use Standardization XSLT:      | Siebel Application:                                                                |                      |
| WSDL URL:                      | ry.sybase.com/arsys/WSDL/public/ITSM60Demo/HelpDesk_Query_Service Get Method       | Authentication: 🗆    |
| Method:                        | HelpDesk_Query_ServicePortType:GetListBy_Requester_FullName Config JSK<br>FileName | ¦□                   |
| Enable Grid Rules:             | ☑ Define Login Method: □ Enable BASIC Authentication: □                            | Advanced: 🗆          |
| Content XSLT:                  | GetHelpDeskList Search                                                             | Clear Create         |
| UI XSLT:                       | Search                                                                             | Clear                |
|                                |                                                                                    | Input                |
| Please enter values for follo  | wing input parameters                                                              |                      |
|                                |                                                                                    |                      |
|                                | HEADER.AuthenticationInfo.password:                                                |                      |
|                                | HEADER.AuthenticationInfo.authentication:                                          |                      |
|                                | HEADER.AuthenticationInfo.locale:                                                  |                      |
|                                | HEADER.AuthenticationInfo.timeZone:                                                |                      |
|                                | GetListBy_Requester_FullName.Requester_Full_Name: Steve S                          | ecurity              |
|                                |                                                                                    |                      |
|                                |                                                                                    |                      |
|                                |                                                                                    | *                    |
| Done Done                      |                                                                                    | internet             |

Figure 7: GetHelpDeskList application input parameters

- c Click Next.
- d When you are asked if you want to proceed even though the parameters are not all filled in, click OK.
- 7 In the Define window, select Records Contain Labels, accept 1 to indicate the first row is a header row and not a data row, and click Next.
- 8 In the Filter window, click Next.
- 9 In the Configure Parameters window, configure the input parameters:
  - a Configure select the boxes for the parameters you want. For this example:
    - \_HEADER.AuthenticationInfo.userName

• GetListBy\_Requester\_Fullname.Requester\_Full\_Name

**Note** The selected parameters move to the bottom of the list as they are selected, in the order selected.

- b Display Name for the selected parameters, change the name to make it shorter or easier to read:
  - \_HEADER.AuthenticationInfo.userName change to User Name.
  - GetListBy\_Requester\_Fullname.Requester\_Full\_Name change to Requester Name.
- c Optional. You could make additional modifications to the configuration parameters using Table 2 as a guide. For this example, accept the default values.

| Field           | Description                                                               |                                                                                                    |  |  |
|-----------------|---------------------------------------------------------------------------|----------------------------------------------------------------------------------------------------|--|--|
| Position arrows | Changes the order of the parameters using the position arrows.            |                                                                                                    |  |  |
| Display Name    | Modifies a display name so it is ea<br>the same display names used in the | Modifies a display name so it is easier to read or shorter. However, it is important to use the same display names used in the XSLT template definition for all parameters.                         |  |  |
| Default Value   | Assigns a default value.                                                  |                                                                                                    |  |  |
| Туре            | Assigns a display type for the p<br>be used in the mobile application     | Assigns a display type for the parameter; the type determines how the value will be used in the mobile application:                                                                                 |  |  |
|                 | None                                                                      | Hides parameters in the setup window.                                                                                                    |  |  |
|                 | Text Field                                                                | Displays text.                                                                                                    |  |  |
|                 | Calendar Date                                                             | Displays a calender for selecting a date.                                                                                                    |  |  |
|                 | Password                                                                  | Masks the password.                                                                                                    |  |  |
|                 | Select                                                                    | Creates a list of values.                                                                                                    |  |  |
|                 | Text Area                                                                 | Displays text.                                                                                                    |  |  |
|                 | Boolean                                                                   | Indicates a true or false, or yes or no choice.                                                                                                    |  |  |
|                 | Grid                                                                      | Indicates a grid format.                                                                                                    |  |  |
|                 | Linked                                                                    | Indicates that linked parameters are used. The Add<br>and Clear buttons display when Linked is selected,<br>enabling you to link to a linked parameters<br>application, such as LinkedRemedyParams. |  |  |
| Personalize     | Used to personalize the entry.                                            |                                                                                                    |  |  |
| Key             | Used to indicate a key for personalization.                               |                                                                                                    |  |  |

#### Table 2: Configure Parameters fields

| Field    | Description                                                                                                    |                                                                                                    |                                            |  |  |
|----------|----------------------------------------------------------------------------------------------------|----------------------------------------------------------------------------------------------------|--------------------------------------------|--|--|
| Kind     | Identif                                                                                                    | ies the kind of parameter:                                                                         |                                            |  |  |
|          | Search                                                                                                    |                                                                                                    | Search for a value.                        |  |  |
|          | Update                                                                                                    |                                                                                                    | Update a value.                            |  |  |
| Required | Identif<br>the mo                                                                                                    | tifies required parameters. The required fields are marked with an asterisk on nobile application. |                                            |  |  |
|          |                                                                                                    | d Select Next.                                                                                     |                                            |  |  |
|          | 10 The Preview window displays. In Element Name, enter<br>GetHelpDeskList and click Finish.                                                                                                    |                                                                                                    |                                            |  |  |
|          | 11 In Application Builder, click Save.                                                                                                    |                                                                                                    |                                            |  |  |
|          | 12                                                                                                    | 12 On the Finish window, make these entries (accept the defaults for all other fields):            |                                            |  |  |
|          |                                                                                                    | Mobile tab Select Make                                                                             | Available For Disconnected Mobile Devices. |  |  |
|          |                                                                                                    | Roles tab Click Add Al                                                                             | l to add all roles to this application.    |  |  |
|          | 13                                                                                                    | Click Finish to save the application, and click OK to confirm.                                     |                                            |  |  |
|          | <ul> <li>Optional. In Application Builder, select Params, then click Next to vie the parameter settings. The Configure Parameters window displays, as shown in Figure 8 on page 14. Click Close to exit Configure Parameter</li> <li>Note If you choose to change the parameter settings, be sure to click Save then return to Application Builder and click Save, and OK to confirm.</li> </ul> |                                                                                                    |                                            |  |  |
|          |                                                                                                    |                                                                                                    |                                            |  |  |

| Configure P                                                  | arameters                                                                                       |                                                                                                    | [Step 2] Set                     | up Configuration |             |          | Help       | Close    |
|--------------------------------------------------------------|-------------------------------------------------------------------------------------------------|----------------------------------------------------------------------------------------------------|----------------------------------|------------------|-------------|----------|------------|----------|
| Advance Enter Se                                             | tup Description HTML                                                                            | :                                                                                                    |                                  | 1                |             |          | back       | Save     |
| Unique C                                                     | onfigurable Paramet                                                                             | ers                                                                                                    |                                  |                  |             |          |            |          |
| Position                                                     | Display Name                                                                                    | Component                                                                                                    | Default Value                    | Display Type     | Personalize | Key      | Kind       | Required |
| <u>.</u>                                                     | User Name                                                                                       |                                                                                                    | Demo                             | Text Field 💌     | -           | <b>v</b> | Search 💌   |          |
| A.W.                                                         | Requester Name                                                                                  |                                                                                                    | Steve Security                   | Text Field 💌     | -           | <b>v</b> | Search 💌   | <b>v</b> |
| Instructions:                                                |                                                                                                 |                                                                                                    |                                  |                  |             |          |            |          |
| Displayed abo<br>Provide a "I<br>Select "Disp<br>Enter in HT | ve are all the unique<br>Default Value" and "D<br>Dlay Type = None" to<br>ML for the setup desc | variable CGI Parameter:<br>isplay Type" for each pa<br>hide parameters in the s<br>ription in the entry box. | s.<br>Irameter.<br>setup window. |                  |             |          |            |          |
| 🙆 Done                                                       |                                                                                                 |                                                                                                    |                                  |                  |             |          | 💣 Internet | 11.      |

#### Figure 8: GetHelpDeskList parameters

- 15 In Application Builder, click Close in the upper-right corner to close the window.
- 16 When you return to the Mobile Web Studio main window, select New from the Application Builder Status menu. The GetHelpDeskList application displays in the detail pane.
- 17 In Mobile Web Studio, right-click the GetHelpDeskList application in the detail pane, and select Approval Status | Approved.

Click OK to confirm.

- 18 Select Approved from the Application Manager Status menu. You see the newly approved GetHelpDeskList application in the detail pane.
- 19 Optional. Select GetHelpDeskList and click Preview to view the application. Required fields are marked with an asterisk.

You have successfully created the master Remedy application.

#### Optional. Viewing the XSLT template definition

When creating Remedy application with linked parameters, it is important to use the display names used in the XSLT template definition to help ensure that your parameters work once the application is deployed to mobile devices. This section describes how to obtain the display names, so you can use the information as a reference.

- 1 From Mobile Web Studio, select Templates in the left pane, select Approved in the Application Manager Status menu.
- 2 In the right pane, select the XSLT template, such as GetHelpDeskList, and click Preview. The contents shows Display Names used in the XSLT template:

Assignee\_Login\_Name Case\_ID Case\_Type Category Create\_Time Department Description Item Office Phone\_Number Priority Region Request\_Urgency Requester\_Login\_Name Requester\_Name Site Source Status Submitted\_By Summary Type Assignee\_Login\_Name 1 Case\_ID 2 Case\_Type 3 Category 4 Create\_Time 5 Department 6 Description 7 Item 8 Office 9 Phone\_Number 10 Priority 11 Region 12 Request\_Urgency 13 Requester\_Login\_Name 14 Requester\_Name 15 Site 16 Source 17 Status 18 Submitted\_By 19 Summary 20 Type 21

> 3 For any of these parameters, be sure to use the display name format shown when configuring the display name for additional applications. For example, always use "Assignee\_Login\_Name," and not "Assignee Login" or Assignee Login Name."

For parameters not shown here, you can change the Display Name format.

- 4 Close the window to exit the Preview window.
- 5 Optional. You can select GetHelpDeskList and click Edit to see detailed information about the XSLT template definition. Click Close to exit the window.

### 4.2 Creating the update application

In this procedure, you will create an application called ModifyHelpDeskCase, which allows you to update designated fields according to the specified Case\_ID on your handheld device. When you save the updates, they are cached until the next synchronization. The updates are then pushed to the UA server, then applied to the Remedy server through the associated Web service method.

**Note** You may encounter a series of CCL, SOAP, and Java messages while doing this procedure. These are typically Remedy messages in SOAP format that are not processed by Unwired Accelerator. You can ignore the messages, and continue the procedure. As long as you can save the application successfully later in the procedure, the mobile application is created. If you cannot save the mobile application later it indicates another problem.

#### Creating the ModifyHelpDeskCase application

- 1 From Mobile Web Studio, select Applications in the left pane, select New in the Application Manager Status menu, and click the New button to launch Application Builder.
- 2 Click the down arrow to the right of Add, and select Web Service Element.
- 3 On the Web Service Element Definition window, make sure the WSDL option is selected, then identify the Web service to use.
  - a In WSDL URL, enter: http://ITSM60Demo.sybase.com/arsys/WSDL/public/ITSM60D emo/HelpDesk\_Modify\_Service.

**Note** Replace the string *ITSM60Demo* with the host name of the middle-tier server specific to your own installation.

For example:

http://uademo-remedy.try.sybase.com/arsys/WSDL/public/ITSM60Demo/ HelpDesk\_Modify\_Service

- b Click Get Method. In this example, only one method is returned: HelpDesk\_Modify\_ServicePortType:SetBy\_Case\_ID.
- c Make sure Enable Grid Rules is selected.
- d In the Web Service Element Definition window, click Input and enter the default values for the fields you want to update. For this example, use these values (leave the field blank if no value is provided):

| Parameter                  | Default value                |
|----------------------------|------------------------------|
| userName                   | Demo                         |
| Accounting_Code            | 1500                         |
| Assignee_Login_Name        | Demo                         |
| Assignee_Manager_Full_Name | Demo                         |
| Case_Type                  | Incident                     |
| Category                   | Hardware                     |
| Department                 | Engineering                  |
| Description                | Test                         |
| Hotlist                    | No                           |
| Item                       | IBM                          |
| Office                     | #3 Sybase Dr.                |
| Phone_Number               | 925-236-5000                 |
| Priority                   | Low                          |
| Region                     | USA                          |
| Request_Urgency            | Low                          |
| Requester_Login_Name       | Demo                         |
| Requester_Name             | Demo                         |
| Site                       | 25 Bay St, Mountain View, CA |
| Solution_Description       | This is a brand new case     |
| Solution_Summary           | This is a brand new case     |
| Source                     | Requester                    |
| Status                     | Assigned                     |
| Submitted_By               | Demo                         |
| Summary                    | This is a brand new case     |
| Туре                       | Laptop                       |
| Case_ID                    | HD000000000142               |

Table 3: HelpDesk\_Modify\_Service – sample input parameter entries

- e Click Next.
- f When you are asked if you want to proceed without specifying a Content XSLT Template, click OK. Since there is no output defined for the WSDL, you do not need to specify a Content XSLT Template.
- g When you are asked if you want to proceed even though the parameters are not all filled in, click OK.
- 4 In the Define window, select Records Contain Labels, accept 1, and click Next.

- 5 In the Filter window, select Next.
- 6 In the Configure Parameters window, configure the input parameters:
  - a Under Configure, select the boxes for the parameters you want.

**Note** The parameters move to the bottom of the list as they are selected, in the order they are selected. To make it easier to follow the example, select the parameters in the order listed in Table 4.

For this example, select all parameters except:

- \_HEADER.AuthenticationInfo.password
- service\_wsdl
- \_Header.AuthenticationInfo.timeZone
- \_HEADER.AuthenticationInfo.locale
- service\_method
- \_HEADER.AuthenticationInfo.authentication
- b For the selected parameters, modify the parameter values as needed. See Table 4 for values used in the example; and see Table 2 on page 12 for a description of the parameter settings.

**Note** For the parameters with the Display Type set to "Linked"— Category, Type, Item, Region, Site, and Department—the Add and Clear buttons display. In a later step, "Linking parameters to add multilevel lookup" on page 29, you will use these buttons to link parameters for multilevel lookup.

For the parameter with the Display Type set to "Select"—Status—the Add and Clear buttons display. Select Add, then make entries for these selections: Assigned (the default), Approved, New, and Deleted.

|                                |              |                | Display    |        |          |
|--------------------------------|--------------|----------------|------------|--------|----------|
| Parameter                      | Display name | Default value  | type       | Kind   | Required |
| SetBy_Case_ID.Description      | Description  | Test           | Text Field | Update | Yes      |
| SetBy_Case_ID.Case_ID          | Case_ID      | HD000000000142 | Text Field | Search | No       |
| SetBy_Case_ID.Hotlist          | Hotlist      | No             | Text Field | Search | No       |
| SetBy_Case_ID.Submitted_<br>By | Submitted_By | Demo           | Text Field | Search | No       |

Table 4: ModifyHelpDeskCase – sample entries

| Parameter                                    | Display name             | Default value                                                                                      | Display<br>type | Kind   | Required |
|----------------------------------------------|--------------------------|----------------------------------------------------------------------------------------------------|-----------------|--------|----------|
| SetBy_Case_ID.Phone_<br>Number               | Phone_Number             | 925-236-5000                                                                                       | Text Field      | Update | No       |
| SetBy_Case_ID.Solution_<br>Summary           | Solution<br>Summary      | This is a brand new case                                                                           | Text Field      | Search | No       |
| SetBy_Case_ID.Assignee_<br>Manager_Full_Name | Assignee<br>Manager      | Demo                                                                                               | Text Field      | Search | No       |
| SetBy_Case_ID.Item                           | Item                     | IBM                                                                                                | Linked          | Update | Yes      |
| SetBy_Case_ID.Summary                        | Summary                  | This is a brand new case                                                                           | Text Field      | Update | Yes      |
| _Header.AuthenticationInfo.<br>userName      | User Name                | Demo                                                                                               | None            | Search | No       |
| SetBy_Case_ID.Office                         | Office                   | #3 Sybase Dr.                                                                                      | Text Field      | Update | No       |
| SetBy_Case_ID.Status                         | Status                   | Assigned                                                                                           | Select          | Search | Yes      |
|                                              |                          | Note Select the Add<br>button, then create<br>entries: Assigned,<br>Approved, New, and<br>Deleted. |                 |        |          |
| SetBy_Case_ID.Region                         | Region                   | USA                                                                                                | Linked          | Search | No       |
| SetBy_Case_ID.Accounting<br>_Code            | Accounting Code          | 1500                                                                                               | Text Field      | Search | No       |
| SetBy_Case_ID.Type                           | Туре                     | Laptop                                                                                             | Linked          | Update | Yes      |
| SetBy_Case_ID.Requester_<br>Login_Name       | Requester_<br>Login_Name | Demo                                                                                               | Text Field      | Search | Yes      |
| SetBy_Case_ID.Source                         | Source                   | Requester                                                                                          | Text Field      | Search | Yes      |
| SetBy_Case_ID.Department                     | Department               | Engineering                                                                                        | Linked          | Update | No       |
| SetBy_Case_ID.Site                           | Site                     | 25 Bay St, Mountain<br>View, CA                                                                    | Linked          | Update | No       |
| SetBy_Case_ID.Assignee_<br>Login_Name        | Assignee_<br>Login_Name  | Demo                                                                                               | Text Field      | Update | No       |
| SetBy_Case_ID.Solution_<br>Description.      | Solution                 | This is a brand new case                                                                           | Text Field      | Search | No       |
| SetBy_Case_ID.Priority                       | Priority                 | Low                                                                                                | Text Field      | Update | Yes      |
| SetBy_Case_ID.Request_<br>Urgency            | Request_<br>Urgency      | Low                                                                                                | Text Field      | Update | No       |
| SetBy_Case_ID.Case_Type                      | Case_Type                | Incident                                                                                           | Text Field      | Search | Yes      |

| Parameter                        | Display name   | Default value | Display<br>type | Kind   | Required |
|----------------------------------|----------------|---------------|-----------------|--------|----------|
| SetBy_Case_ID.Requester_<br>Name | Requester_Name | Demo          | Text Field      | Search | Yes      |
| SetBy_Case_ID.Category           | Category       | Hardware      | Linked          | Update | Yes      |

c Select Next.

Note You must have write privilege to modify the Remedy AR database.

7 The Preview window displays. In Element Name, enter ModifyHelpDeskCase, and click Finish.

**Note** When prompted to fill in all required fields for preview, click OK to bypass.

- 8 In the Application Builder, click Save.
- 9 On the Finish window, make this entry (accept the defaults for all other fields):

Roles tab Click Add All to add all roles to this application.

- 10 Click Finish to save the application, and click OK to confirm.
- 11 Optional. Select Params, then click Next to view the parameter settings as shown in Figure 9, then click Close. If you choose to change the parameter settings, be sure to click Save; then return to Application Builder, click Save, and OK to confirm.

| Configure I                                | Parameters                                          |                                    |                                       | [Step 2] Setup Co     | nfiguration  |   |             |          | Help     | Clos     | e |
|--------------------------------------------|-----------------------------------------------------|------------------------------------|---------------------------------------|-----------------------|--------------|---|-------------|----------|----------|----------|---|
| Advance                                    |                                                     |                                    |                                       |                       |              |   |             |          | back     | Save     | 3 |
| Enter S                                    | etup Description HTML:                              |                                    |                                       |                       |              |   |             |          |          |          | _ |
| PUSICION                                   | vispiay Name                                        |                                    | component                             | Derault Value         | Display Type |   | Personalize | кеу      | NITIU    | ĸequireu |   |
|                                            | Description                                         |                                    |                                       | Test                  | Text Field   | • | •           | Ψ.       | Update 💌 | ✓        |   |
| A ¥                                        | Case_ID                                             |                                    |                                       | HD000000000142        | Text Field   | • | -           | *        | Search 💌 |          |   |
|                                            | Hotlist                                             |                                    |                                       | No                    | Text Field   | - | •           | v.       | Search 💌 |          |   |
| A 7                                        | Submitted_By                                        |                                    |                                       | Demo                  | Text Field   | * | •           | *        | Search 💌 |          |   |
| A 7                                        | Phone_Number                                        |                                    |                                       | 925-236-5000          | Text Field   | - | -           | <b>v</b> | Update 💌 |          |   |
| A. W.                                      | Solution Summary                                    |                                    |                                       | This is a brand new c | Text Field   | - | -           | <b>v</b> | Search 💌 |          |   |
| A. 4                                       | Assignee Manager                                    |                                    |                                       | Demo                  | Text Field   | - | -           | <b>v</b> | Search 💌 |          |   |
| A.W.                                       | Item                                                | add clear                          | ,                                     | IBM                   | Linked       | • | •           | Y        | Update 💌 | ~        |   |
| A. 17                                      | Summary                                             |                                    |                                       | This is a brand new c | Text Field   | - | -           | -        | Update 💌 | ~        |   |
| A. 17                                      | User Name                                           |                                    |                                       | Demo                  | None         | - | -           | -        | Search 💌 |          |   |
| A. W.                                      | Office                                              |                                    |                                       | #3 Sybase Dr.         | Text Field   | - | •           | ~        | Update 💌 |          |   |
| A. ¥                                       | Status                                              | add clear                          |                                       | Assigned#Assigned, Ap | Select       | • | •           | <b>*</b> | Search 💌 | ~        |   |
| A.W.                                       | Region                                              | add clear                          | j.                                    | USA                   | Linked       | • | •           | <b>~</b> | Search 💌 |          |   |
|                                            | Accounting Code                                     |                                    |                                       | 1500                  | Text Field   | • | •           | v        | Search 💌 |          |   |
| A. 7                                       | Туре                                                | add clear                          | 1                                     | Laptop                | Linked       | - | •           | 7        | Update 💌 | ~        |   |
|                                            | Requester_Login_Name                                |                                    |                                       | Demo                  | Text Field   | • | •           | v        | Search 💌 | <b>v</b> |   |
|                                            | Source                                              |                                    |                                       | Requester             | Text Field   | • | •           | v        | Search 💌 | <b>v</b> |   |
| A.¥                                        | Department                                          | add clear                          | ,                                     | Engineering           | Linked       | • | •           | Ţ        | Update 💌 |          |   |
|                                            | Site                                                | add clear                          | <i>i</i>                              | 25 Bay St, Mountain   | Linked       | • | •           | ¥        | Update 💌 |          |   |
| A. 7                                       | Assignee_Login_Name                                 |                                    |                                       | Demo                  | Text Field   | - | -           | *        | Update 💌 |          |   |
| A. 7                                       | Solution                                            |                                    |                                       | This is a brand new c | Text Field   | • | •           | *        | Search 💌 |          |   |
| A. 17                                      | Priority                                            |                                    |                                       | Low                   | Text Field   | - | -           | -        | Update 💌 | ~        |   |
| A. 17                                      | Request_Urgency                                     |                                    |                                       | Low                   | Text Field   | - | -           | -        | Update 💌 |          |   |
| A. 4                                       | Case_Type                                           |                                    |                                       | Incident              | Text Field   | - | •           | ~        | Search 💌 | ~        |   |
| A. 4                                       | Requester_Name                                      |                                    |                                       | Demo                  | Text Field   | - | •           | Ţ        | Search 💌 | ~        |   |
|                                            | Category                                            | add clear                          | · · · · · · · · · · · · · · · · · · · | Hardware              | Linked       | • | •           | y.       | Update 👻 | 7        | - |
| Instructions:<br>Displayed ab<br>Provide a | ove are all the unique v<br>"Default Value" and "Di | ariable CGI Par<br>splay Type" for | ameters.<br>each parameter.           |                       |              |   |             |          |          |          |   |

#### Figure 9: ModifyHelpDeskCase parameters

Select "Display Type = None" to hide parameters in the
 Enter in HTML for the setup description in the entry box

- 12 Click Close in the upper-right corner to close the Application Builder window.
- 13 When you return to the Mobile Web Studio main window, select New from the Application Builder Status menu. The ModifyHelpDeskCase application displays in the detail pane.
- 14 In Mobile Web Studio, right-click the ModifyHelpDeskCase application in the detail pane, and select Approval Status | Approved.

Click OK.

- 15 Select Approved from the Application Manager Status menu. You see the newly approved ModifyHelpDeskCase application in the detail pane.
- 16 Optional. Select ModifyHelpDeskCase and click Preview to view the application. The lists are not yet populated.

You have successfully created the update Remedy application.

## 4.3 Creating the insert application

In this procedure, you will create an application called CreateHelpDeskCase, which allows you to create a new help desk case by entering values in the required fields. A new Case\_ID number is returned once you have successfully created the application.

#### Creating the CreateHelpDeskCase application

- 1 From Mobile Web Studio, select Applications in the left pane, select New in the Application Manager Status menu, and click the New button to launch Application Builder.
- 2 Click the down arrow to the right of Add, and select Web Service Element.
- 3 On the Web Service Element Definition window, make sure the WSDL option is selected, then identify the Web service to use.
  - a In WSDL URL, enter http://ITSM60Demo.sybase.com/arsys/WSDL/public/ITSM60D emo/HelpDesk\_Submit\_Service.

**Note** Replace the string *ITSM60Demo* with the host name of the middle-tier server specific to your own installation.

For example:

```
http://uademo-remedy.try.sybase.com/arsys/WSDL/public/ITSM60Demo/
HelpDesk_Submit_Service
```

- b Click Get Method. One method displays, HelpDesk\_Submit\_ServicePortType:Create\_Helpdesk\_ Case.
- c Make sure Enable Grid Rules is selected.
- d Next to Content XSLT, click Create. The Web Services Output XSLT Template Customization window appears.
  - Name enter CreateHelpDeskCase.
  - Roles click Add All to add all the roles to Assigned Roles.
  - Select Output Parameters for Display highlight a parameter, such as Case\_ID. The value displays in Update Output Display Name.

Select Node Level That Contains One or More Child Records -٠ click Select.

The Select Node Level window appears. Select "/," and click OK.

- In the Web Services Output XSLT Template Customization Window, click Save, then click OK in the confirmation window.
- In the Web Service Element Definition window, click Input and enter e the default values for the fields you want to update. For this example, use these values (or leave blank if omitted):

Parameter **Default value** userName Demo

Table 5: HelpDesk\_Submit\_Service – sample input parameter entries

| Case_Type            | Incident                     |
|----------------------|------------------------------|
| Category             | Networking                   |
| Department           | Marketing                    |
| Description          | Test                         |
| Hotlist              | No                           |
| Item                 | Dial-up                      |
| Office               | #3 Sybase Dr.                |
| Phone_Number         | 925-236-5000                 |
| Priority             | Low                          |
| Region               | USA                          |
| Request_Urgency      | Low                          |
| Requester_Login_Name | Demo                         |
| Requester_Name       | Demo                         |
| Site                 | 25 Bay St, Mountain View, CA |
| Source               | Requester                    |
| Status               | New                          |
| Summary              | New case                     |
| Туре                 | Connectivity                 |

- f Click Next.
- When you are asked if you want to proceed even though the g parameters are not all filled in, click OK.
- 4 In the Define window, select Records Contain Labels, accept 1, and click Next.
- 5 In the Filter window, click Next.

- 6 In the Configure Parameters window, configure the input parameters.
  - a Under Configure, select the boxes for the parameters you want.

**Note** The parameters move to the bottom of the list as they are selected, in the order they are selected. To make it easier to follow the example, select parameters in the order listed in Table 6.

For this example, select all parameters except:

- \_HEADER.AuthenticationInfo.password
- service\_wsdl
- Create\_Helpdesk\_Case.Pending
- \_HEADER.AuthenticationInfo.timeZone
- \_HEADER.AuthenticationInfo.locale
- Create\_Helpdesk\_Case.Escalated
- Create\_Helpdesk\_Case.WorkLog
- service\_method
- Create\_Helpdesk\_Case.Create\_Time
- \_HEADER.AuthenticationInfo.authentication
- Create\_Helpdesk\_Case.Orig\_Submitter
- b For the selected parameters, modify the parameter values as needed.See Table 6 for values used in the example; and see Table 2 on page 12 for a description of the parameter settings.

**Note** For the parameters with Display Type set to "Linked"— Category, Type, Item, Region, Site, and Department—the Add and Clear buttons display. In a later step, "Linking parameters to add multilevel lookup" on page 29, you will use these buttons to link parameters for multilevel lookup.

#### Table 6: CreateHelpDeskCase – sample entries

| Parameter                               | Display name | Default value | Display<br>type | Kind   | Required |
|-----------------------------------------|--------------|---------------|-----------------|--------|----------|
| _Header.AuthenticationInfo.<br>userName | User Name    | Demo          | None            | Update | No       |

|                                               |                          |                                 | Display    |        |          |
|-----------------------------------------------|--------------------------|---------------------------------|------------|--------|----------|
| Parameter                                     | Display name             | Default value                   | type       | Kind   | Required |
| Create_Helpdesk_Case.<br>Requester_Name       | Requester_Name           | Demo                            | Text Field | Update | Yes      |
| Create_Helpdesk_Case.<br>Phone_Number         | Phone_Number             | 925-236-5000                    | Text Field | Update | No       |
| Create_Helpdesk_Case.<br>Requester_Login_Name | Requester_<br>Login_Name | Demo                            | Text Field | Update | Yes      |
| Create_Helpdesk_Case.<br>Request_Urgency      | Request_<br>Urgency      | Low                             | Text Field | Update | No       |
| Create_Helpdesk_Case.<br>Case_Type            | Case_Type                | Incident                        | Text Field | Update | Yes      |
| Create_Helpdesk_Case.<br>Summary              | Summary                  | New case                        | Text Field | Update | Yes      |
| Create_Helpdesk_Case.<br>Description          | Description              | Test                            | Text Field | Update | Yes      |
| Create_Helpdesk_Case.<br>Priority             | Priority                 | Low                             | Text Field | Update | Yes      |
| Create_Helpdesk_Case.<br>Category             | Category                 | Networking                      | Linked     | Update | Yes      |
| Create_Helpdesk_Case.Type                     | Туре                     | Connectivity                    | Linked     | Update | Yes      |
| Create_Helpdesk_Case.Item                     | Item                     | Dial-up                         | Linked     | Update | Yes      |
| Create_Helpdesk_Case.<br>Region               | Region                   | USA                             | Linked     | Update | No       |
| Create_Helpdesk_Case.Site                     | Site                     | 25 Bay St, Mountain<br>View, CA | Linked     | Update | No       |
| Create_Helpdesk_Case.<br>Department           | Department               | Marketing                       | Linked     | Update | No       |
| Create_Helpdesk_Case.<br>Office               | Office                   | #3 Sybase Dr.                   | Text Field | Update | No       |
| Create_Helpdesk_Case.<br>Source               | Source                   | Requester                       | Text Field | Update | Yes      |
| Create_Helpdesk_Case.<br>Status               | Status                   | New                             | Text Field | Update | Yes      |
| Create_Helpdesk_Case.<br>Hotlist              | Hotlist                  | No                              | Text Field | Update | No       |

c Select Next.

7 The Preview window displays. In Element Name, enter CreateHelpDeskCase, and click Finish.

**Note** If prompted to fill in all required fields for preview, click OK to bypass.

- 8 In the Application Builder, click Save.
- 9 On the Finish window, make this entry (accept the defaults for all other fields):

Roles tab Click Add All to add all roles to this application.

- 10 Click Finish to save the application, and click OK to confirm.
- 11 Optional. In Application Builder, select Params, then click Next to view the parameter settings as shown in Figure 10, then click Close. If you choose to change the parameter settings, be sure to click Save; then return to Application Builder, click Save, and OK to confirm.

| Unique Co<br>Position |                      |           |           |                     |              |   |             |          |          |          |
|-----------------------|----------------------|-----------|-----------|---------------------|--------------|---|-------------|----------|----------|----------|
| Position I            | optaurable Parameter | -c        |           |                     |              |   |             |          |          |          |
|                       | Display Name         | <u> </u>  | Component | Default Value       | Display Type |   | Personalize | Key      | Kind     | Required |
|                       | User Name            |           |           | Demo                | None         | - | -           | -        | Update 💌 |          |
|                       | Requester_Name       |           |           | Demo                | Text Field   | Ŧ | -           | ¥        | Update 💌 | ~        |
|                       | Phone_Number         |           |           | 925-236-5000        | Text Field   | - | -           | 7        | Update 💌 |          |
|                       | Requester_Login_Name |           |           | Demo                | Text Field   | - | -           | *        | Update 💌 | ~        |
|                       | Request_Urgency      |           |           | Low                 | Text Field   | - | -           | Y        | Update 💌 |          |
| A. 🐨 🛛 🔾              | Case_Type            |           |           | Incident            | Text Field   | - | -           | -        | Update 💌 | ~        |
| <b>▲</b> ₩ 9          | Summary              |           |           | New case            | Text Field   | - | <b>_</b>    | Y        | Search 💌 | ~        |
|                       | Description          |           |           | Test                | Text Field   | - | -           | ~        | Update 💌 | ~        |
|                       | Priority             |           |           | Low                 | Text Field   | - | -           | <b>v</b> | Update 💌 | ~        |
| A.W. 0                | Category             | add clear | ( ).      | Networking          | Linked       | - | •           | <b>v</b> | Update 💌 | ~        |
| A. 🖤 🗌                | Туре                 | add clear |           | Connectivity        | Linked       | • | •           | v        | Update 💌 | ~        |
|                       | Item                 | add clear |           | Dial-up             | Linked       | • | •           | <b>*</b> | Update 💌 | •        |
| AV F                  | Region               | add clear |           | USA                 | Linked       | • | •           | v        | Update 💌 |          |
| 🔺 🖤 – S               | Site                 | add clear |           | 25 Bay St, Mountain | Linked       | • | •           | ¥        | Update 💌 |          |
|                       | Department           | add clear | ,         | Marketing           | Linked       | • | •           | v        | Update 💌 |          |
| A. 🐨 🛛 🔿              | Office               |           |           | #3 Sybase Dr.       | Text Field   | - | -           | -        | Update 💌 |          |
| A.W. 5                | Source               |           |           | Requester           | Text Field   | - | •           | *        | Update 💌 | ~        |
| A. W. S               | Status               |           |           | New                 | Text Field   | - | -           | ~        | Update 💌 | <b>v</b> |
|                       | Hotlist              |           |           | No                  | Text Field   | • | -           | <b>*</b> | Update 💌 |          |

Figure 10: CreateHelpDeskCase parameters

- 12 Click Close in the upper-right corner to close the Application Builder window.
- 13 When you return to the Mobile Web Studio main window, select New from the Application Builder Status menu. The CreateHelpDeskCase application displays in the detail pane.
- 14 In Mobile Web Studio, right-click the CreateHelpDeskCase application in the detail pane, and select Approval Status | Approved.

Click OK.

- 15 Select Approved from the Application Manager Status menu. You see the newly approved CreateHelpDeskCase application in the detail pane.
- 16 Optional. Select CreateHelpDeskCase and click Preview to view the application. The lists are not yet populated. The Case\_ID at the bottom is used when a user saves a new record, and a Case\_ID is assigned.

You have successfully created the Remedy application.

### 4.4 Linking the applications

Once you have created the master, update, and insert applications, link the ModifyHelpDeskCase and CreateHelpDeskCase applications to the GetHelpDeskList master application.

#### \* Linking the update applications to the master application

- 1 In Applications | Approved, select the GetHelpDeskList application, and click Edit.
- 2 In Application Builder, click Properties.
- 3 In the Properties Editor window, click the Mobile tab.
- 4 Link GetHelpDeskList to ModifyHelpDeskCase:
  - a Under Linked Applications, click Add.
  - b In the Find Application window, click Search.
  - c From the Results pane, select the ModifyHelpDeskCase application, and click Add.
  - d In the Properties Editor window, where you see the ModifyHelpDeskCase application listed as a linked application, enter:
    - Action Type select Update from the list.
    - Menu Level accept the default value of 1.
- 5 Link GetHelpDeskList to CreateHelpDeskCase:
  - a Under Linked Applications, click Add.
  - b In the Find Application window, click Search.
  - c From the Results pane, select the CreateHelpDeskCase application, and click Add.
  - d In the Properties Editor window, where you see the CreateHelpDeskCase application listed as a linked application, enter:
    - Action Type accept Insert from the list.
    - Menu Level accept the default value of 1.

Figure 11: Linking applications

| F  | roperties Edito | r        |               |                |                    |             |            |           |                | Не               | lp Close   |
|----|-----------------|----------|---------------|----------------|--------------------|-------------|------------|-----------|----------------|------------------|------------|
| Г  |                 |          |               |                |                    |             |            |           |                |                  | Ok         |
| Ι, | Content         | r        | Mobile        | Roles          | Presentation       | List/Det    | ail Data V | alidation | Administration | Answers Anywhere | Statistics |
| 1  | 🗹 Make Availal  | ole fo   | r Disconnect  | ed Mobile De   | vices              |             |            |           |                |                  |            |
|    | 🗌 Contains Me   | ta-Ap    | plication Def | finitions      |                    |             |            |           |                |                  |            |
|    | 🗌 Only Spider   | Throu    | gh Default V  | alues of Seleo | ct Parameters      |             |            |           |                |                  |            |
|    |                 |          |               |                |                    |             |            |           |                |                  |            |
| H  | Linked Applica  | ntions   | ;             |                |                    |             |            |           |                |                  |            |
| H  | add F           |          | Application   | D              | isplay Name        | Action Type | Menu Level | Sequenc   | e              |                  |            |
| Ш  |                 | $\times$ | CreateHelpD   | eskCase 🛛      | CreateHelpDeskCase | Insert 💌    | 1 •        |           |                |                  |            |
|    |                 | $\times$ | ModifyHelpDe  | eskCase        | ModifyHelpDeskCase | Update 💌    | 1 -        |           |                |                  |            |
|    |                 |          |               |                |                    |             |            |           |                |                  |            |

- 6 Click OK.
- 7 In Application Builder, click Save, and OK to confirm.
- 8 Click Close in the upper-right corner of Application Builder.

### 4.5 Linking parameters to add multilevel lookup

The Remedy Administration GUI enables you to make choices from lists, and have those choices affect the choices in other fields. For example, if State, City, and Zip Code fields are in a chained relationship, when the user selects a state from a list, only cities within that state present in the City list, and only zip codes within the selected city present in the Zip Code list.

The Unwired Accelerator integration with Remedy mimics this capability using the linked parameters feature. This section describes how.

#### 4.5.1 Creating the linked parameters application

In this procedure, create an application called RemedyLinkedParams, which enables you to link UA applications with the Remedy data source table of chained parameters. You can watch a demo on Try Sybase at http://uademo01.try.sybase.com/onepage/samples/remedy/HelpDeskSample.ht m. Scroll down to Appendix A, "Multilevel lookups in Remedy" and select the "Linked Parameter Lookup application: Category and Location" link.

#### Creating the RemedyLinkedParams application

1 Before you start, locate the Web application. If the Web application is part of a WAR file, unzip the WAR file within the ...\*onepage* directory structure. For this example, skip to the next step.

- 2 From Mobile Web Studio, select Build | Applications in the left pane, select New in the Applications Manager Status menu, and click the New button.
- 3 In Application Builder, click the down arrow to the right of Add, and select JSP Element.
- 4 In the JSP Element Definition window, select Use Web Application to use a Web application archive (WAR) file that is on the application server. Then make these selections (accept the default entries for all other fields):
  - WAR file enter onepage.jar.
  - Web App Display Name enter onepage.
  - Enter the Initial Resource enter the path to the Web application, in this case, */portlets/samples/RemedyLinkedParam.jsp*.
  - Enable Grid Rules select to enable the use of grid rules. See the UA 8.0 Developer's Guide for information about using grid rules.
  - Select Preview. The five-column table displays. This ensures UA can see the Remedy WSDL.

| <b>S</b> M | obile Web Stud  | lio - New Element         |                    |                                |              | Help       | Close    |
|------------|-----------------|---------------------------|--------------------|--------------------------------|--------------|------------|----------|
| JSP Ele    | ment Definition |                           |                    |                                | « 8a         | Next »     | Finish   |
| @ Use      | Web Application |                           |                    |                                |              |            | <u> </u> |
|            |                 | WAR File:                 | onepage.jar        |                                |              |            |          |
|            |                 | Web Ann Display Name:     | onenage            |                                |              |            |          |
|            |                 | neo app oispidy Name.     | jonepage           |                                |              |            |          |
|            |                 | Initial Resource:         | /portlets/samples/ | RemedyLinkedParam.jsp          |              |            |          |
|            |                 |                           | 🗹 Web App Qua      | lified URL's                   |              |            |          |
|            |                 |                           | 🗹 Enable Grid Ru   | ıles                           |              |            |          |
|            |                 |                           | 🗌 Single-Sign O    | n Required                     |              |            |          |
|            |                 |                           | Incluce            | le 🔍 JSP Forward 🖉 302         | Redirect     |            |          |
| 0.066      | 199 Template    |                           |                    |                                |              |            |          |
|            | SSP Template    | 700 7                     |                    |                                |              | Colorat    | laure 1  |
|            |                 | JSP Template:             | ļ                  |                                |              | Galebit C  | iear     |
| Ouse       | Remote URL      |                           |                    |                                |              |            |          |
|            |                 | Remote URL:               | ļ                  |                                |              |            |          |
| Input F    | arameters:      |                           |                    |                                |              |            |          |
|            |                 |                           |                    |                                |              |            |          |
|            |                 |                           |                    |                                |              | P          | review   |
| Previ      | ew              |                           |                    |                                |              |            |          |
|            |                 |                           |                    | 77.1 37                        | <b>x</b> : 1 |            | <b>_</b> |
| Index      | Display_Name    | Value                     |                    | Value_Name                     | Link         |            |          |
| 0          | Region          | Germany                   | c .                | Germany                        |              |            |          |
|            | Site            | Im Atricom, A5, Frankfurt |                    | Im Atricom, A5, Frankfurt      | 0            |            |          |
| 2          | Department      | Sales                     |                    | Sales                          | 1            |            |          |
| 3          | Region          | United Kingdom            |                    | United Kingdom                 |              |            |          |
| 4          | Site            | 5 Wycott, Bracknell, B    | erkshire           | 5 Wycott, Bracknell, Berkshire | 3            |            |          |
| 5          | Department      | Information Services      |                    | Information Services           | 4            |            | <b>•</b> |
| ど Done     |                 |                           |                    |                                |              | 🔮 Internet | 1        |

Figure 12: RemedyLinkedParams application

- 5 Click Next.
- 6 In the Define window, select Records Contain Labels, accept 1 to indicate the first row is a header row and not a data row, and click Next.
- 7 In the Filter window, click Next.
- 8 In the Preview window, in Element Name, enter RemedyLinkedParams, and click Finish.
- 9 In Application Builder, click Save.
- 10 On the Finish window, click Finish, and click OK to confirm.
- 11 Click Close in the upper-right corner to close the Application Builder window.

- 12 When you return to the Mobile Web Studio main window, select New from the Application Builder Status menu. The RemedyLinkedParams application displays in the detail pane.
- 13 In Mobile Web Studio, right-click the RemedyLinkedParams application in the detail pane, and select Approval Status | Approved.

Click OK.

14 Select Approved from the Application Manager Status menu. You see the newly approved RemedyLinkedParams application in the detail pane.

# 4.5.2 Using the linked parameters application in the update and insert applications

In this procedure, link ModifyHelpDeskCase and CreateHelpDeskCase to the data source table, RemedyLinkedParams. It is important for parameters to use the same display name used in the Display\_Name column in the data source table, or the linked parameters will not work.

For example, if the display name for a linked parameter is "Create\_Helpdesk\_Case.Department" in an application, but the display name is "Department" in the data source table, you must change the display name to "Department" in the application in order for the linked parameter to work.

#### Linking parameters for multilevel lookup

- 1 From Mobile Web Studio, select Build | Applications in the left pane, select Approved in the Applications Manager Status menu.
- 2 Select ModifyHelpDeskCase in the detail pane, and click Edit to launch Application Builder.

**Note** When prompted to fill in all the required fields for preview, click OK to bypass.

- 3 Select Params, and click Next.
- 4 In Configure Parameters, look for the parameters with the Add and Clear buttons exposed. (When you created the applications, you selected Linked in Display Type to expose the Add and Clear buttons).
- 5 Click one of the Add buttons.

6 In Find Portlet, click Search, then find and select the RemedyLinkedParams application, and click Add. This links all the linked parameters to the data source file.

Note To remove a linked parameter, click Clear.

7 Click Save, and close the window. The linked application displays in the Component column. Figure 13 shows several parameters—Item, Region, Type, Department, Site, and Category—that are linked to the *RemedyLinkedParams.jsp* file for the CreateHelpDeskCase application.

#### Figure 13: Linking parameters for multilevel lookup

| Advance<br>Enter<br>Unique Co<br>Position | Setup Description HT<br>onfigurable Paramete<br>Display Name                  | ML:       |                        |                       |            |   |             |          | back   | 1        | -     |
|-------------------------------------------|-------------------------------------------------------------------------------|-----------|------------------------|-----------------------|------------|---|-------------|----------|--------|----------|-------|
| Enter                                     | • Setup Description HT<br>onfigurable Paramete<br>Display Name<br>Description | ML:       |                        |                       |            |   |             |          |        |          | Save  |
| Unique C<br>Position                      | onfigurable Paramete<br>Display Name                                          | rs        |                        |                       |            |   |             |          |        |          |       |
|                                           | Display Name                                                                  |           |                        | Be feedballe bee      | 0' I T     |   | B           | K        | 141-1  |          |       |
| A. T                                      |                                                                               |           | Component              | Test                  | Text Field | • | Personalize | Key      | Undate | ая<br>V  | quire |
| A. 7                                      | Case ID                                                                       |           |                        | HD00000000142         | Text Field | • |             | ×        | Search |          | 1     |
|                                           | Hotlist                                                                       |           |                        | No                    | Text Field | - | -           |          | Search | i r      | 1     |
| A. Ŧ                                      | Submitted By                                                                  |           |                        | Demo                  | Text Field | - | -           | -        | Search | i r      | 1     |
| Δ.Ψ                                       | Phone_Number                                                                  |           |                        | 925-236-5000          | Text Field | - | -           | -        | Update | П        | 1     |
| <b>▲</b> ▼                                | Solution Summary                                                              |           |                        | This is a brand new c | Text Field | - | -           | <b>.</b> | Search | Зr       | 1     |
| A. Ŧ                                      | Assignee Manager                                                              |           |                        | Demo                  | Text Field | - | -           | 7        | Search |          | ]     |
| Δ.Ψ                                       | Item                                                                          | add clear | RemedyLinkedParams,241 | IBM                   | Linked     | ¥ | -           | <b>v</b> | Update |          | 1     |
| Δ.Ψ                                       | Summary                                                                       |           |                        | This is a brand new c | Text Field | - | -           | 7        | Update |          | ]     |
| A. W                                      | User Name                                                                     |           |                        | Demo                  | None       | • | -           | <b>v</b> | Search | 1        | 1     |
| A. 🐨 👘                                    | Office                                                                        |           |                        | #3 Sybae Dr.          | Text Field | • | •           | *        | Update | - E      | 1     |
| Δ.Ψ                                       | Status                                                                        | add clear |                        | Assigned#Assigned,A   | Select     | - | •           | <b>*</b> | Search |          | 1     |
| Δ.Ψ.                                      | Region                                                                        | add clear | RemedyLinkedParams,241 | USA                   | Linked     | - | •           | <b>*</b> | Search | -  -     | ]     |
| A. 🐨 👘                                    | Accounting Code                                                               |           |                        | 1500                  | Text Field | • | •           | ¥        | Search |          | 1     |
| A.W.                                      | Туре                                                                          | add clear | RemedyLinkedParams,241 | Laptop                | Linked     | • | <b>•</b>    | <b>*</b> | Update |          | ]     |
| <b>▲</b> ▼                                | Requester_Login_Name                                                          |           |                        | Demo                  | Text Field | • | •           | *        | Search | - I-     | 1     |
| <b>▲</b> Ψ                                | Source                                                                        |           |                        | Requester             | Text Field | • | •           | 7        | Search | • •      | 1     |
| <b>▲</b> Ψ                                | Department                                                                    | add clear | RemedyLinkedParams,241 | Engineering           | Linked     | ¥ | •           | y        | Update | П        | 1     |
| A.W.                                      | Site                                                                          | add clear | RemedyLinkedParams,241 | 25 Bay St, Mountain   | Linked     | ¥ | •           | ¥        | Update | П        | 1     |
| A. Ŧ                                      | Assignee_Login_Name                                                           |           |                        | Demo                  | Text Field | - | •           | ~        | Update |          | 1     |
| A.¥                                       | Solution                                                                      |           |                        | This is a brand new c | Text Field | • | -           | 7        | Search | - I      | 1     |
| A.¥.                                      | Priority                                                                      |           |                        | Low                   | Text Field | • | -           | 7        | Update | •        | 1     |
| <b>▲</b> Ψ                                | Request_Urgency                                                               |           |                        | Low                   | Text Field | • | -           | 7        | Update |          | 1     |
| <b>Δ</b> Ψ                                | Case_Type                                                                     |           |                        | Incident              | Text Field | • | •           | Y        | Search | <b>N</b> | 1     |
| struction                                 | is:                                                                           |           |                        |                       |            | - |             |          |        | -        |       |

- 8 Optional. Make any additional configuration parameter settings you require, and edit your application using regular procedures.
- 9 In the Configure Parameters window, click Save, and close the window.

- 10 In Application Builder, click Save, and OK to confirm.
- 11 Click Close to exit Application Builder.
- 12 Repeat the procedure for the CreateHelpDeskCase application.

#### 4.5.3 Previewing an application

Optional. You can preview the CreateHelpDeskCase and ModifyHelpDeskCase applications.

#### Previewing the CreateHelpDeskCase application

- 1 From Mobile Web Studio, select Build | Applications in the left pane, then select Approved in the Applications Manager Status menu.
- 2 Select CreateHelpDeskCase in the detail pane, and click Preview. The lists are now populated.

| http://mquisenbxp.sybase.com:4 | 040/onepage/servlet/XMLDocumentServ 🔲 🗙 |
|--------------------------------|-----------------------------------------|
| * Requester_Name:              | Demo                                    |
| Phone_Number:                  | 925-236-5000                            |
| * Requester_Login_Name:        | Demo                                    |
| Request_Urgency:               | Low                                     |
| * Case_Type:                   | Incident                                |
| * Summary:                     | New case                                |
| * Description:                 | Test                                    |
| * Priority:                    | Low                                     |
| * Category:                    | Finance Services 💌                      |
| * Туре:                        | Account Receivable 💌                    |
| * Item:                        | Access Problem                          |
| Region:                        | Germany                                 |
| Site:                          | Im Atricom, A5, Frankfurt 💌             |
| Department:                    | Sales 💌                                 |
| Office:                        | #3 Sybase Dr.                           |
| * Source:                      | Requester                               |
| * Status:                      | New                                     |
| Hotlist:                       | No Ok                                   |
| Case_ID                        |                                         |
| HD000000000321                 |                                         |
|                                |                                         |
|                                |                                         |
|                                |                                         |
| ë) Done                        |                                         |
|                                |                                         |

#### Figure 14: Previewing CreateHelpDeskCase

3 Select Telecom from the Category list.

- 4 In the Type field, the values in the list have changed from accounting values to telecommunications values.
- 5 Make some other changes, then click OK. The Case\_ID value increments. When you close the window, the values return to their default values, since the preview screen is not linked to a database.

## 5. Deploying a Remedy mobile application

If your application is online, it is deployed when a mobile device is connected. Offline applications have "Make Available For Disconnected Mobile Devices" selected on the Mobile tab in the Application Builder Finish window. For an application hierarchy, you need deploy only the top-level application. The linked applications are online applications, which are automatically available to MobiLink server, for synchronization to mobile devices.

See the *UA 8.0 Developer's Guide* for additional deployment information. If you have problems, see "Troubleshooting" on page 59.

## 6. Creating a mobile application with Remedy AR 7.0

This section provides information for creating a mobile application with Unwired Accelerator 8.0 and Remedy AR system 7.0.*x*. Examples are provided for creating a Remedy Web service, a master application, update application, and create application. Once you create these applications, you can link applications, link parameters, and deploy the master application using the same procedures described in the preceding sections.

### 6.1 Creating a Remedy Web service

This section provides an example of how to expose Web services in Remedy AR system 7.0.*x*. For detailed procedures, see the Remedy Administrator documentation. Table 7 on page 36 shows the Web services used in the Remedy AR system Version 7.0.*x* example.

#### Table 7: Web services used in the Remedy AR 7.0.x example

| HPD_IncidentInterface_Create_WS | HelpDesk_Submit_Service    |
|---------------------------------|----------------------------|
| HPD_IncidentInterface_WS        | HelpDesk_Query_Service     |
|                                 | HelpDesk_QueryList_Service |
|                                 | HelpDesk_Modify_Service    |

#### Exposing Remedy Web services

- 1 Open the Remedy Administrator and enter your login information.
- 2 Select Servers | *Host* | Web Services, where *Host* is the name of the Remedy server (this example uses itsm71tm). Right-click Web Services, and select New Web Service.

3 In New Web Service, make entries for the Web service. Figure 15 shows example entries for HPD\_IncidentInterface\_Create\_WS.

Figure 15: New Web Service window – Remedy AR 7.0.x example

| eb Service WSD                          | L Permissions Change History Help Text                                                                                                    |
|-----------------------------------------|----------------------------------------------------------------------------------------------------|
| Basic Info                              |                                                                                                    |
| <u>N</u> ame:                           | HPD_IncidentInterface_Create_WS                                                                                                    |
| <u>B</u> ase Form:                      | HPD:IncidentInterface_Create                                                                                                    |
| Service Type:                           | document - literal                                                                                                    |
| ≚ML Schema:                             | Lgad Options                                                                                                    |
| Additional Info-                        |                                                                                                    |
| <u>L</u> abel:                          |                                                                                                    |
| Description:                            | HelpDesk_Submit_Service Create                                                                                                    |
|                                         | LODU                                                                                                    |
| Na <u>m</u> e Helpi<br>Type Crea        | Desk_Submit_Service                                                                                                    |
| Name Help<br>Type Crea<br>Qualification | Modify       Bemove       Desk_Submit_Service       Input Mappings.       Input Mapping       •       •       •       •       •       •       •       •       •       •       •       •       •       •       •       •       •       •       •       •       •       •       •       •       •       •       •       •       •       •       •       •       •       •       •       •       •       •       •       •       •       •       •       •       •       • |

4 Click Input Mapping to define the input mapping. Figure 16 shows example input mapping entries for HPD\_IncidentInterface\_ Create\_WS.

| Mapping - CreateInputMap       XML Data Type Source       C XML Schema       C Lustomized |                                                                                                    |
|-------------------------------------------------------------------------------------------|----------------------------------------------------------------------------------------------------|
| Forms                                                                                     | XML Data Type       Support XSIType         ■       R00T         ■       Assigned_Group_Shift_Name         ■       Assigned_Support_Company         ■       Assigned_Support_Company         ■       Assigned_Support_Organization         ■       Assignee         ■       Categorization_Tier_1         ■       Categorization_Tier_3         ■       Closure_Manufacturer         ■       Closure_Product_Category_Tier1         ■       Closure_Product_Category_Tier3         ■       Closure_Product_Category_Tier3 |
| Form/Field Info XML Element Info MapType                                                  | Mapping Info                                                                                                    |

Figure 16: Input mapping window – Remedy AR 7.0.x example

Click OK.

5 Click Output Mapping to define the output mapping. Figure 17 shows example output mapping entries for HPD\_IncidentInterface\_ Create\_WS.

| 1apping - CreateOutputMap         XML Data Type Source         C XML Schema         C XML Schema         C Lustomized                                                                                                    | Choose |              | -                                        |                          | × |
|----------------------------------------------------------------------------------------------------|--------|--------------|------------------------------------------|--------------------------|---|
| Forms Restricted List  The HPD:IncidentInterface_Create  HPD:IncidentInterface_Create  Area Business  Assigned Group D  Assigned Group DD  Assigned Support Company  Assigned Support Company  Assignee Groups  Assignee Groups  Assignee Login ID  BiiARS_01  BiiARS_02  Mapping Summary | Add    | Map<br>UnMap | XML Data Type<br>■ ● ROOT<br>Incident_Nu | Support XSI <u>T</u> ype |   |
| Form/Field Info XML Element Info                                                                                                    |        | МарТуре      | Mapping Info                             |                          |   |
|                                                                                                    | ОК     | Cance        | el                                       | <u>.</u>                 |   |

Figure 17: Output mapping window – Remedy AR 7.0.x example

You can leave the ROOT element unmapped, but the Incident\_Number entry is mapped to Incident Number under the HPD:IncidentInterface Create entry in the Remedy Form.

Click OK.

- 6 Click the Permissions tab to assign the appropriate permissions to the Web Service. From the No Permission list, select Public and click Add.
- 7 From the main menu, select File | Save | Web Service.
- 8 Verify the WSDL is accessible from the Remedy middle-tier server.
  - a Click the WSDL tab.
  - b Edit the WSDL URL field according to the instructions on the tab (this example uses itsm7rtm as the middle-tier server).
  - c Click View.

d If a WSDL displays as shown in Figure 18, the WSDL is accessible from the Remedy AR middle-tier server, and you can use it from Unwired Accelerator to create the Web service.

Figure 18: Remedy WSDL file – Remedy AR 7.0.x example

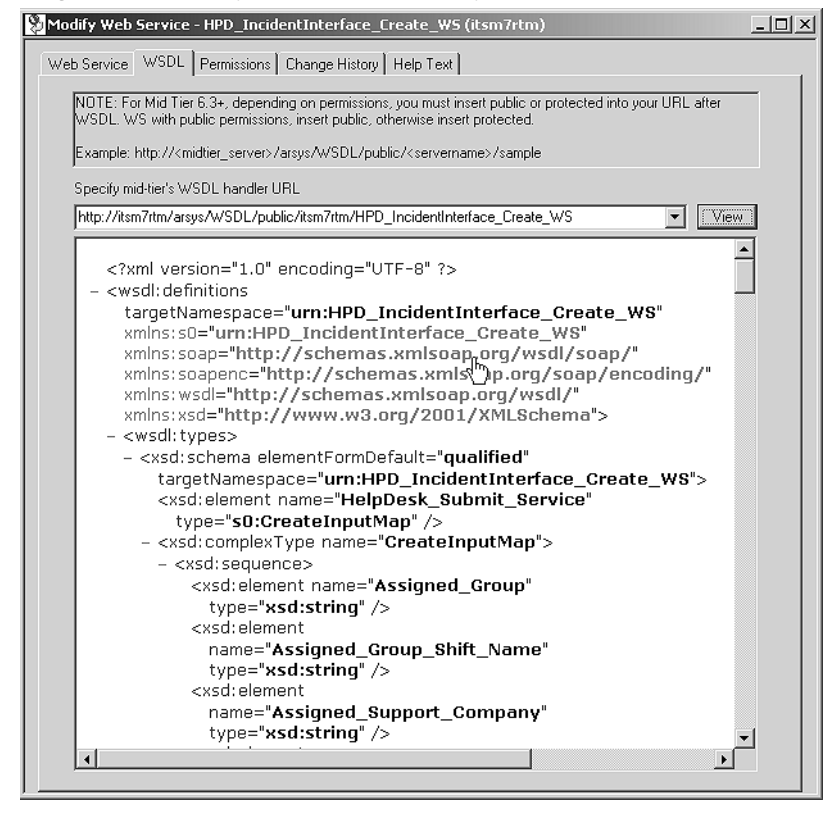

Once complete, you can use the Web Service in Unwired Accelerator to obtain and link the Incident\_Number values automatically to Remedy applications created in UA.

### 6.2 Creating the master application

This section describes how to create a master application called RemedyHPDList, using a Remedy AR system 7.0.*x* HelpDesk Web service example. See "Creating the master application" on page 8 for detailed procedures, and the *UA* 8.0 Developer's Guide for additional information about Web Service Element.

#### Creating the RemedyHPDList application

- 1 From Mobile Web Studio, select Applications in the left pane, select New in the Application Manager Status menu, and click the New button to launch Application Builder.
- 2 Click the down arrow to the right of Add, and select Web Service Element.
- 3 In the Web Service Element Definition window, make sure the WSDL option is selected, then identify the Web service to use:
  - a In WSDL URL, enter:

http://itsm7rtm.sybase.com/arsys/WSDL/public/itsm7rtm/HPD\_Incident
Interface WS

**Note** You must replace the string *itsm7rtm* with the host name and the middle-tier server specific to your installation.

- b Click Get Method. Several methods are returned.
- c In Method, select
  HPD\_IncidentInterface\_WSPortType:HelpDesk\_QueryList
  \_Service from the list.
- 4 Make sure Enable Grid Rules is selected.
- 5 In the Web Service Element Definition window, define an XSLT template, which transforms output from XML format to the grid format required to build mobile applications:
  - a Next to Content XSLT, click Create.
  - b In Web Services Output XSLT Template Customization, enter:
    - Name enter a name such as RemedyHPDList.
    - Roles click Add All to add all the roles to Assigned Roles.
    - Select Output Parameters for Display highlight a parameter, such as getListValues.Last\_Name. The value displays in Update Output Display Name.
    - Select Node Level That Contains One or More Child Records click Select.

The Select Node Level window displays. Select getListValues, and click OK. The selected value displays in the field.

- c In the Web Services Output XSLT Template Customization Window, click Save, then click OK in the confirmation window.
- 6 In Web Service Element Definition window, enter input parameter values:
  - a Click Input to display input parameters.
  - b Make entries in the input parameter fields for which you want to establish default values. This example uses Demo for userName, and 20 for maxLimit.
  - c Click Next.
  - d When you are asked if you want to proceed even though the parameters are not all filled in, click OK.
- 7 In the Define window, select Records Contain Labels, accept 1 to indicate the first row is a header row and not a data row, and click Next.
- 8 In the Filter window, click Next.
- 9 In the Configure Parameters window, configure the input parameters:
  - a Configure select the boxes for the parameters you want. For this example:
    - \_HEADER.AuthenticationInfo.userName
    - HelpDesk\_QueryList\_Service.maxLimit

**Note** The selected parameters move to the bottom of the list as they are selected, in the order selected.

- b Display Name for the selected parameters, change the name to make it shorter or easier to read:
  - \_HEADER.AuthenticationInfo.userName change to userName.
  - HelpDesk\_QueryList\_Service.maxLimit change to maxLimit.
- c Optional. You could make additional modifications to the configuration parameters using Table 2 on page 12 as a guide. For this example, accept the default values.
- d Select Next.
- 10 The Preview window displays. In Element Name, enter RemedyHPDList and click Finish.
- 11 In Application Builder, click Save.

12 On the Finish window, make these entries (accept the defaults for all other fields):

Mobile tab Select Make Available For Disconnected Mobile Devices.

Roles tab Click Add All to add all roles to this application.

- 13 Click Finish to save the application, and click OK to confirm.
- 14 Optional. In Application Builder, select Params, then click Next to view the parameter settings. The Configure Parameters window displays, as shown in Figure 19. Click Close to exit Configure Parameters.

**Note** If you choose to change the parameter settings, be sure to click Save, then return to Application Builder and click Save, and OK to confirm.

Figure 19: RemedyHPDList parameters – Remedy AR 7.0.x example

| Configure Par                                                 | ameters                                                |                                                         | [Step 2] Setup C | onfiguration |             |     | Help       | Close    |
|---------------------------------------------------------------|--------------------------------------------------------|---------------------------------------------------------|------------------|--------------|-------------|-----|------------|----------|
| Advance                                                       |                                                        |                                                         |                  |              |             |     | back       | Save     |
| 🗌 🗆 Enter Setu                                                | p Description HTML:                                    |                                                         |                  |              |             |     |            |          |
|                                                               |                                                        |                                                         |                  |              |             |     |            |          |
| Unique Co                                                     | onfigurable Parameters                                 |                                                         | - /              |              |             |     |            |          |
| Position                                                      | Display Name                                           | Component                                               | Default Value    | Display Type | Personalize | Key | Kind       | Required |
| A.4                                                           | userName                                               |                                                         | Demo             | Text Field   | · ·         | ×   | Search 💌   |          |
| A.4                                                           | maxLimit                                               |                                                         | 20               | Text Field 💌 | <b>•</b>    | ~   | Search 💌   | <b>v</b> |
|                                                               |                                                        |                                                         |                  |              |             |     |            |          |
|                                                               |                                                        |                                                         |                  |              |             |     |            |          |
|                                                               |                                                        |                                                         |                  |              |             |     |            |          |
|                                                               |                                                        |                                                         |                  |              |             |     |            |          |
|                                                               |                                                        |                                                         |                  |              |             |     |            |          |
|                                                               |                                                        |                                                         |                  |              |             |     |            |          |
|                                                               |                                                        |                                                         |                  |              |             |     |            |          |
|                                                               |                                                        |                                                         |                  |              |             |     |            |          |
|                                                               |                                                        |                                                         |                  |              |             |     |            |          |
|                                                               |                                                        |                                                         |                  |              |             |     |            |          |
|                                                               |                                                        |                                                         |                  |              |             |     |            |          |
|                                                               |                                                        |                                                         |                  |              |             |     |            |          |
|                                                               |                                                        |                                                         |                  |              |             |     |            |          |
| Instructions:                                                 |                                                        |                                                         |                  |              |             |     |            |          |
| Displayed above                                               | e are all the unique variable                          | CGI Parameters.                                         |                  |              |             |     |            |          |
| <ul> <li>Provide a "De</li> <li>Select "Displation</li> </ul> | tault Value" and "Display T<br>Type = None" to hide na | ype" for each parameter.<br>rameters in the setun windo | w.               |              |             |     |            |          |
| Enter in HTML                                                 | for the setup description i                            | n the entry box.                                        |                  |              |             |     |            |          |
| Done Done                                                     |                                                        |                                                         |                  |              |             |     | 👘 Internet | . //     |

- 15 In Application Builder, click Close in the upper-right corner to close the window.
- 16 When you return to the Mobile Web Studio main window, select New from the Application Builder Status menu. The RemedyHPDList application displays in the detail pane.
- 17 In Mobile Web Studio, right-click the RemedyHPDList application in the detail pane, and select Approval Status | Approved.

Click OK to confirm.

- 18 Select Approved from the Application Manager Status menu. You see the newly approved RemedyHPDList application in the detail pane.
- 19 Optional. Select RemedyHPDList and click Preview to view the application. Required fields are marked with an asterisk. Close the window to exit.

## 6.3 Creating the update application

In this procedure, you will create an application called RemedyHPDModify, which allows you to update designated fields according to the specified Incident\_Number on your handheld device. When you save the updates, they are cached until the next synchronization. The updates are then pushed to the UA server, then applied to the Remedy server through the associated Web service method.

#### Creating the RemedyHPDModify application

- 1 From Mobile Web Studio, select Applications in the left pane, select New in the Application Manager Status menu, and click the New button to launch Application Builder.
- 2 Click the down arrow to the right of Add, and select Web Service Element.
- 3 On the Web Service Element Definition window, make sure the WSDL option is selected, then identify the Web service to use.
  - a In WSDL URL, enter: http://itsm7rtm.sybase.com/arsys/WSDL/public/itsm7rtm/ HPD IncidentInterface WS.

**Note** Replace the string *itsm7rtm* with the host name of the middletier server specific to your own installation.

- b Click Get Method. In this example, select: HPD\_IncidentInterface\_WSPortType:HelpDesk\_Modify\_ Service.
- c Make sure Enable Grid Rules is selected.
- d In the Web Service Element Definition window, click Input and enter the default values for the fields you want to update. For this example, use these values (leave the field blank if no value is provided):

| Parameter                      | Default value             |
|--------------------------------|---------------------------|
| userName                       | appadmin                  |
| Categorization_Tier1           | Connectivity              |
| Categorization_Tier2           | Application               |
| Closure_Product_Category_Tier1 | Service                   |
| Closure_Product_Category_Tier2 | Corporate                 |
| Closure_Product_Category_Tier3 | Email Services            |
| Company                        | Calbro Financial Services |
| Summary                        | Email Password reset      |
| Notes                          | test                      |
| Impact                         | 4-Minor/Localized         |
| Product_Categorization_Tier1   | Service                   |
| Product_Categorization_Tier2   | Corporate                 |
| Product_Categorization_Tier3   | Email Services            |
| Reported_Source                | Other                     |
| Resolution                     | Reset user's password     |
| Service_Type                   | User Service Request      |
| Status                         | Closed                    |
| Urgency                        | 2-High                    |
| Work_Info_Summary              | Email Connectivity Issue  |
| Work_Info_Type                 | General Information       |
| Work_Info_Source               | test                      |
| Work_Info_Locked               | No                        |
| Work_Info_View_Access          | Internal                  |
| Incident_Number                | INC00000000020            |

Table 8: RemedyHPDModify – sample input parameter entries for Remedy AR 7.0.x example

e Click Next.

- f When you are asked if you want to proceed without specifying a Content XSLT Template, click OK. Since there is no output defined for the WSDL, you do not need to specify a Content XSLT Template.
- g When you are asked if you want to proceed even though the parameters are not all filled in, click OK.
- 4 In the Define window, select Records Contain Labels, accept 1, and click Next.
- 5 In the Filter window, select Next.

- 6 In the Configure Parameters window, configure the input parameters:
  - a Under Configure, select the boxes for the parameters you want.

**Note** The parameters move to the bottom of the list as they are selected, in the order they are selected. To make it easier to follow the example, select the parameters in the order listed in Table 9.

b For the selected parameters, modify the parameter values as needed.See Table 9 for values used in the example; and see Table 2 on page 12 for a description of the parameter settings.

Table 9: RemedyHPDModify – sample entries for Remedy AR 7.0.x example

|                                                              |                                       |                      | Display    |        |          |
|--------------------------------------------------------------|---------------------------------------|----------------------|------------|--------|----------|
| Parameter                                                    | Display name                          | Default value        | type       | Kind   | Required |
| HelpDesk_Modify_Service.<br>Summary                          | Summary                               | Email Password reset | Text Field | Update | Yes      |
| HelpDesk_Modify_Service.<br>Reported_Source                  | Reported_Source                       | Other                | Text Field | Update | No       |
| HelpDesk_Modify_Service.<br>Categorization_Tier1             | Categorization_<br>Tier_1             | Connectivity         | Text Field | Update | Yes      |
| HelpDesk_Modify_Service.<br>Categorization_Tier2             | Categorization_<br>Tier_2             | Application          | Text Field | Update | Yes      |
| HelpDesk_Modify_Service.<br>Work_Info_Type                   | Work_Info_Type                        | General Information  | Text Field | Search | No       |
| HelpDesk_Modify_Service.<br>Categorization_Tier3             | Categorization_<br>Tier_3             |                      | Text Field | Update | No       |
| HelpDesk_Modify_Service.<br>Urgency                          | Urgency                               | 2-High               | Text Field | Search | Yes      |
| HelpDesk_Modify_Service.<br>Work_Info_Notes                  | Work_Info_<br>Notes                   |                      | Text Field | Update | No       |
| HelpDesk_Modify_Service.<br>Impact                           | Impact                                | 4-Minor/Localized    | Text Field | Search | Yes      |
| HelpDesk_Modify_Service.<br>Product_Categorization_<br>Tier1 | Product_<br>Categorization_<br>Tier_1 | Service              | Text Field | Search | Yes      |
| HelpDesk_Modify_Service.<br>Product_Categorization_<br>Tier2 | Product_<br>Categorization_<br>Tier_2 | Corporate            | Text Field | Search | Yes      |
| HelpDesk_Modify_Service.<br>Product_Categorization_<br>Tier3 | Product_<br>Categorization_<br>Tier_3 | Email Services       | Text Field | Search | No       |

| Parameter                                                      | Display name                       | Default value                | Display<br>type | Kind   | Required |
|----------------------------------------------------------------|------------------------------------|------------------------------|-----------------|--------|----------|
| HelpDesk_Modify_Service.<br>Resolution                         | Resolution                         | Reset user's password        | Text Field      | Update | Yes      |
| HelpDesk_Modify_Service.<br>Company                            | Company                            | Calbro Financial<br>Services | Text Field      | Search | Yes      |
| HelpDesk_Modify_Service.<br>Resolution_Method                  | Resolution_<br>Method              |                              | Text Field      | Search | No       |
| HelpDesk_Modify_Service.<br>Notes                              | Notes                              | test                         | Text Field      | Update | No       |
| HelpDesk_Modify_Service.<br>Work_Info_Locked                   | Work_Info_<br>Locked               | No                           | Text Field      | Search | Yes      |
| HelpDesk_Modify_Service.<br>Incident_Number                    | Incident_<br>Number                | INC000000000020              | Text Field      | Search | No       |
| HelpDesk_Modify_Service.<br>Closure_Product_Category_<br>Tier1 | Closure_Product<br>_Category_Tier1 | Service                      | Text Field      | Search | Yes      |
| HelpDesk_Modify_Service.<br>Closure_Product_Category_<br>Tier2 | Closure_Product<br>_Category_Tier2 | Corporate                    | Text Field      | Search | Yes      |
| HelpDesk_Modify_Service.<br>Work_Info_View_Access              | Work_Info_View<br>_Access          | Internal                     | Text Field      | Search | No       |
| HelpDesk_Modify_Service.<br>Closure_Product_Category_<br>Tier3 | Closure_Product<br>_Category_Tier3 | Email Services               | Text Field      | Search | No       |
| _HEADER.Authentication<br>Info.userName                        | userName                           | appadmin                     | Text Field      | Search | Yes      |
| HelpDesk_Modify_Service.<br>Manufacturer                       | Manufacturer                       |                              | Text Field      | Search | No       |
| HelpDesk_Modify_Service.<br>Status                             | Status                             | Closed                       | Text Field      | Update | Yes      |
| HelpDesk_Modify_Service.<br>Work_Info_Source                   | Work_Info_<br>Source               | test                         | Text Field      | Search | No       |
| HelpDesk_Modify_Service.<br>Service_Type                       | Service_Type                       | User Service<br>Request      | Text Field      | Update | Yes      |
| HelpDesk_Modify_Service.<br>Work_Info_Summary                  | Work_Info_<br>Summary              | Email Connectivity<br>Issue  | Text Field      | Update | Yes      |

c Select Next.

Note You must have write privilege to modify the Remedy AR database.

7 The Preview window displays. In Element Name, enter RemedyHPDModify, and click Finish.

**Note** When prompted to fill in all required fields for preview, click OK to bypass.

- 8 In the Application Builder, click Save.
- 9 On the Finish window, make this entry (accept the defaults for all other fields):

Roles tab Click Add All to add all roles to this application.

- 10 Click Finish to save the application, and click OK to confirm.
- 11 Optional. Select Params, then click Next to view the parameter settings as shown in Figure 20 on page 14, then click Close. If you choose to change the parameter settings, be sure to click Save; then return to Application Builder, click Save, and OK to confirm.

Figure 20: RemedyHPDModify parameters – Remedy AR 7.0.x example

| Configure Pa                                                                    | rameters                                                                                                    | [Step 2] Setup Con    | iguration      |    |             |          | Help     | Close    |   |
|---------------------------------------------------------------------------------|----------------------------------------------------------------------------------------------------|-----------------------|----------------|----|-------------|----------|----------|----------|---|
| Advance                                                                         |                                                                                                    |                       |                |    |             |          | back     | Save     |   |
| 🗌 Enter Set                                                                     | up Description HTML:                                                                                                    |                       |                |    |             |          |          |          |   |
| Position                                                                        | Display Name Co                                                                                                    | nponent Default Value | Display Type   |    | Personalize | Key      | Kind     | Required | 1 |
| A. 4                                                                            | Summary                                                                                                    | Email Password re     | et Text Field  | *  | *           | ¥        | Update 💌 |          |   |
| A. 4                                                                            | Reported_Source                                                                                                    | Other                 | Text Field     | ×  | •           | v        | Update 💌 |          |   |
| A. 4                                                                            | Categorization_Tier_1                                                                                                    | Connectivity          | Text Field     | *  | •           | -        | Update 🔻 |          |   |
| A.¥                                                                             | Categorization_Tier_2                                                                                                    | Application           | Text Field     | *  | •           | <b>*</b> | Update 👻 |          |   |
|                                                                                 | Work_Info_Type                                                                                                    | General Informatio    | n Text Field   | Ψ. | •           | ¥.       | Search 💌 |          |   |
| A. 4                                                                            | Categorization_Tier_3                                                                                                    |                       | Text Field     | •  | -           | ¥        | Update 💌 |          |   |
|                                                                                 | Urgency                                                                                                    | 2-High                | Text Field     | •  | -           | <b>v</b> | Search 💌 |          |   |
| <b>▲</b> ▼                                                                      | Work_Info_Notes                                                                                                    |                       | Text Field     | *  | •           | <b>*</b> | Update 👻 |          |   |
|                                                                                 | Impact                                                                                                    | 4-Minor/Localized     | Text Field     | *  | •           | ¥.       | Search 💌 |          |   |
| A. 4                                                                            | Product_Categorization_Tier_1                                                                                                    | Service               | Text Field     | *  | *           | ¥        | Search 💌 |          |   |
| A.¥.                                                                            | Product_Categorization_Tier_2                                                                                                    | Corporate             | Text Field     | •  | -           | <b>v</b> | Search 💌 |          |   |
| A.¥                                                                             | Product_Categorization_Tier_3                                                                                                    | Email Services        | Text Field     | *  | •           | *        | Search 🔹 |          |   |
|                                                                                 | Resolution                                                                                                    | Reset user's pass     | ron Text Field | *  | •           | ¥.       | Update 💌 |          |   |
|                                                                                 | Company                                                                                                    | Calbro Financial S    | rvi Text Field | *  | •           | v        | Search 💌 |          |   |
|                                                                                 | Resolution_Method                                                                                                    |                       | Text Field     | •  | -           | <b>v</b> | Search 💌 |          |   |
| A.¥                                                                             | Notes                                                                                                    | test                  | Text Field     | *  | •           | *        | Update 👻 |          |   |
| <b>→</b> .Ψ                                                                     | Work_Info_Locked                                                                                                    | No                    | Text Field     | *  | •           | ¥.       | Search 💌 |          |   |
| A. 4                                                                            | Incident_Number                                                                                                    | INC0000000020         | Text Field     | *  | *           | ¥        | Search 💌 |          |   |
| A. 4                                                                            | Closure_Product_Category_Tier1                                                                                                    | Service               | Text Field     | *  | •           | <b>v</b> | Search 💌 |          |   |
| A.¥                                                                             | Closure_Product_Category_Tier2                                                                                                    | Corporate             | Text Field     | *  | •           | *        | Search 💌 |          |   |
| A. 4                                                                            | Work_Info_View_Access                                                                                                    | Internal              | Text Field     | *  | -           | *        | Search 💌 |          |   |
| A. 4                                                                            | Closure_Product_Category_Tier3                                                                                                    | Email Services        | Text Field     | *  | *           | ¥        | Search 💌 |          |   |
| A. 4                                                                            | userName                                                                                                    | appadmin              | Text Field     | *  | •           | <b>v</b> | Search 💌 |          |   |
| A.¥                                                                             | Manufacturer                                                                                                    |                       | Text Field     | *  | -           | *        | Search 💌 |          |   |
|                                                                                 | Status                                                                                                    | Closed                | Text Field     | -  | •           | *        | Update 💌 |          |   |
| A. 4                                                                            | Work_Info_Source                                                                                                    | test                  | Text Field     | ¥  | •           | ¥        | Search 💌 |          |   |
| A. 4                                                                            | Service_Type                                                                                                    | User Service Requ     | est Text Field | Ŧ  | -           | v        | Update 💌 |          | _ |
|                                                                                 | Work_Info_Summary                                                                                                    | Email Connectivity    | Iss Text Field | -  | -           | v        | Update 💌 |          |   |
| Instructions:<br>Displayed abov<br>Provide a "C<br>Select "Disp<br>Enter in HTM | re are all the unique variable CGI Parameters.<br>efault Value" and "Display Type" for each parar<br>lay Type = None" to hide parameters in the setu<br>IL for the setup description in the entry box. | neter.<br>1p window.  |                |    |             |          |          |          |   |

- 12 Click Close in the upper-right corner to close the Application Builder window.
- 13 When you return to the Mobile Web Studio main window, select New from the Application Builder Status menu. The RemedyHPDModify application displays in the detail pane.
- 14 In Mobile Web Studio, right-click the RemedyHPDModify application in the detail pane, and select Approval Status | Approved.

Click OK.

- 15 Select Approved from the Application Manager Status menu. You see the newly approved RemedyHPDModify application in the detail pane.
- 16 Optional. Select RemedyHPDModify and click Preview to view the application.

### 6.4 Creating the insert application

In this procedure, you will create an application called RemedyHPDCreate, which allows you to create a new help desk case by entering values in the required fields. A new Incident\_Number number is returned once you have successfully created the application.

#### Creating the RemedyHPDCreate application

- 1 From Mobile Web Studio, select Applications in the left pane, select New in the Application Manager Status menu, and click the New button to launch Application Builder.
- 2 Click the down arrow to the right of Add, and select Web Service Element.
- 3 On the Web Service Element Definition window, make sure the WSDL option is selected, then identify the Web service to use.
  - a In WSDL URL, enter http://itsm7rtm.sybase.com/arsys/WSDL/public/itsm7rtm/ HPD\_IncidentInterface\_Create\_WS.

**Note** Replace the string *itsm7rtm* with the host name of the middletier server specific to your own installation.

b Click Get Method. In this example, only one method is returned: HPD\_IncidentInterface\_Create\_WSPortType:HelpDesk\_ Submit\_Service.

- c Make sure Enable Grid Rules is selected.
- d Next to Content XSLT, click Create. The Web Services Output XSLT Template Customization window appears.
  - Name enter RemedyHPDCreate.
  - Roles click Add All to add all the roles to Assigned Roles.
  - Select Output Parameters for Display highlight a parameter, such as Incident\_Number. The value displays in Update Output Display Name.
  - Select Node Level That Contains One or More Child Records click Select.

The Select Node Level window appears. Select "/," and click OK.

- In the Web Services Output XSLT Template Customization Window, click Save, then click OK in the confirmation window.
- e In the Web Service Element Definition window, click Input and enter the default values for the fields you want to update. For this example, use the values shown in Table 10 on page 51 (leave blank if omitted):

| Parameter                     | Default value          |
|-------------------------------|------------------------|
| userName                      | Bob                    |
| Assigned_Group                | Internal Support       |
| Assigned_Support_Organization | IT Support             |
| Assignee                      | Francie Frontline      |
| First_Name                    | Joe                    |
| Impact                        | 1-Extensive/Widespread |
| Last_Name                     | User                   |
| Reported_Source               | Other                  |
| Service_Type                  | User Service Request   |
| Status                        | Assigned               |
| Action                        | CREATE                 |
| Summary                       | test                   |
| Notes                         | test                   |
| Urgency                       | 1-Critical             |
| Work_Info_Notes               | test                   |
| Work_Info_Locked              | No                     |
| Work_Info_View_Access         | Internal               |

Table 10: RemedyHPDCreate – sample input parameter entries for Remedy AR 7.0.x example

f Click Next.

- g When you are asked if you want to proceed even though the parameters are not all filled in, click OK.
- 4 In the Define window, select Records Contain Labels, accept 1, and click Next.
- 5 In the Filter window, click Next.
- 6 In the Configure Parameters window, configure the input parameters.
  - a Under Configure, select the boxes for the parameters you want.

**Note** The parameters move to the bottom of the list as they are selected, in the order they are selected. To make it easier to follow the example, select parameters in the order listed in Table 11 on page 52.

b For the selected parameters, modify the parameter values as needed.See Table 11 for values used in the example; and see Table 2 on page 12 for a description of the parameter settings.

**Note** For the parameters with Display Type set to "Select"—Urgency and Impact—the Add and Clear buttons display. Select the Add button, then add the select categories as directed in the Notes.

| Parameter                                                     | Display name                          | Default value                                                                                             | Display<br>type | Kind   | Required |
|---------------------------------------------------------------|---------------------------------------|----------------------------------------------------------------------------------------------------|-----------------|--------|----------|
| _Header.AuthenticationInfo.<br>userName                       | userName                              | Bob                                                                                                    | None            | Search | No       |
| HelpDesk_Submit_Service.<br>Assigned_Group                    | Assigned_Group                        | Internal Support                                                                                          | Text Field      | Update | No       |
| HelpDesk_Submit_Service.<br>Urgency                           | Urgency                               | 1-Critical<br>Note Select the Add<br>button, then create<br>entries: 2-High, 3-<br>Medium, and 4-<br>Low. | Select          | Update | Yes      |
| HelpDesk_Submit_Service.<br>Service_Type                      | Service_Type                          | User Service<br>Request                                                                                   | Text Field      | Update | Yes      |
| HelpDesk_Submit_Service.<br>Assigned_Support_<br>Organization | Assigned_<br>Support_<br>Organization | IT Support                                                                                                | Text Field      | Update | No       |

Table 11: RemedyHPDCreate – sample entries for Remedy AR 7.0.x example

| Parameter                                    | Display name         | Default value                                                                                                    | Display<br>type | Kind   | Required |
|----------------------------------------------|----------------------|----------------------------------------------------------------------------------------------------|-----------------|--------|----------|
| HelpDesk_Submit_Service.<br>Impact           | Impact               | 1-Extensive/<br>Widespread                                                                                                    | Select          | Update | Yes      |
|                                              |                      | Note Select the Add<br>button, then create<br>entries with these<br>values: 2-<br>Significant/<br>Widespread, 3-<br>Moderate/Limited,<br>and 4-Minor/<br>Localized. Since the<br>Display Name field<br>does not accept the<br>forward slash, use<br>the format 2-<br>Significant-<br>Widespread as the<br>Display Name, and<br>2-Significant/<br>Widespread for the<br>Value. Repeat for<br>each entry. |                 |        |          |
| HelpDesk_Submit_Service.<br>Summary          | Summary              | test                                                                                                    | Text Field      | Update | Yes      |
| HelpDesk_Submit_Service.<br>Action           | Action               | CREATE                                                                                                    | None            | Update | Yes      |
| HelpDesk_Submit_Service.<br>Notes            | Notes                | test                                                                                                    | Text Field      | Update | No       |
| HelpDesk_Submit_Service.<br>Last_Name        | Last_Name            | User                                                                                                    | Text Field      | Update | No       |
| HelpDesk_Submit_Service.<br>Assignee         | Assignee             | Francie Frontline                                                                                                    | Text Field      | Update | No       |
| HelpDesk_Submit_Service.<br>First_Name       | First_Name           | Joe                                                                                                    | Text Field      | Update | No       |
| HelpDesk_Submit_Service.<br>Work_Info_Notes  | Work_Info_<br>Notes  | test                                                                                                    | Text Field      | Update | No       |
| HelpDesk_Submit_Service.<br>Work_Info_Source | Work_Info_<br>Source |                                                                                                    | Text Field      | Update | Yes      |
| HelpDesk_Submit_Service.<br>Work_Info_Locked | Work_Info_<br>Locked | No                                                                                                    | Text Field      | Update | Yes      |

| Parameter                                         | Display name              | Default value | Display<br>type | Kind   | Required |
|---------------------------------------------------|---------------------------|---------------|-----------------|--------|----------|
| HelpDesk_Submit_Service.<br>Resolution            | Resolution                |               | Text Field      | Update | No       |
| HelpDesk_Submit_Service.<br>Work_Info_Type        | Work_Info_Type            |               | Text Field      | Update | No       |
| HelpDesk_Submit_Service.<br>Reported_Source       | Reported_Source           | Other         | Text Field      | Update | Yes      |
| HelpDesk_Submit_Service.<br>Product_Name          | Product_Name              |               | Text Field      | Update | Yes      |
| HelpDesk_Submit_Service.<br>Work_Info_View_Access | Work_Info_<br>View_Access | Internal      | Text Field      | Update | No       |
| HelpDesk_Submit_Service.<br>Status                | Status                    | Assigned      | Text Field      | Update | Yes      |
| HelpDesk_Submit_Service.<br>Create_Request        | Create_Request            |               | None            | Update | No       |

- c Select Next.
- 7 The Preview window displays. In Element Name, enter RemedyHPDCreate, and click Finish.

**Note** When prompted to fill in all required fields for preview, click OK to bypass.

- 8 In the Application Builder, click Save.
- 9 On the Finish window, make this entry (accept the defaults for all other fields):

Roles tab Click Add All to add all roles to this application.

- 10 Click Finish to save the application, and click OK to confirm.
- 11 Optional. In Application Builder, select Params, then click Next to view the parameter settings as shown in Figure 21, then click Close. If you choose to change the parameter settings, be sure to click Save; then return to Application Builder, click Save, and OK to confirm.

| Enter Setu |                               |           |                         |              |             |          | back     | Save     |
|------------|-------------------------------|-----------|-------------------------|--------------|-------------|----------|----------|----------|
|            | ip Description HTML:          |           |                         |              |             |          |          |          |
| Unique Co  | onfigurable Parameters        |           |                         |              |             |          |          |          |
| Position   | Display Name                  | Component | Default Value           | Display Type | Personalize | Key      | Kind     | Required |
| A          | userName                      |           | Bob                     | None 💌       | •           | *        | Search 💌 |          |
| A. T       | Assigned_Group                |           | Internal Support        | Text Field 💌 | ·           | *        | Update 💌 |          |
| A. 🕶 🛛     | Urgency (add) (clear          |           | 1-Critical#1-Critical,2 | Select 💌     | •           | <b>v</b> | Update 💌 | ~        |
| A. 🕶 🛛 S   | Service_Type                  |           | User Service Request    | Text Field 💌 | -           | -        | Update 💌 | ~        |
| A. 🐨 🚽     | Assigned_Support_Organization |           | IT Support              | Text Field 💌 | •           | *        | Update 💌 |          |
| A          | Impact (dear                  |           | 1-Extensive/Widespre    | Select 💌     | •           | -        | Update 💌 | ~        |
| A. 🐨 🛛 S   | Summary                       |           | test                    | Text Field 🔹 | •           | *        | Update 💌 | ~        |
| A. 7 - 7   | Action                        |           | CREATE                  | None 💌       | •           | *        | Update 💌 | ~        |
| A          | Notes                         |           | test                    | Text Field 💌 | •           | *        | Update 💌 |          |
|            | Last_Name                     |           | User                    | Text Field 💌 | •           | -        | Update 💌 |          |
| A          | Assignee                      |           | Francie Frontline       | Text Field 💌 | •           | *        | Update 💌 |          |
| A. 7 - F   | First_Name                    |           | Joe                     | Text Field 💌 | v           | ¥        | Update 💌 |          |
| A. 4. 1    | Work_Info_Notes               |           | test                    | Text Field 💌 | T           | Y        | Update 💌 |          |
| A. 4       | Work_Info_Source              |           |                         | Text Field 💌 | •           | -        | Update 💌 | ~        |
| A. 4       | Work_Info_Locked              |           | No                      | Text Field 💌 | •           | *        | Update 💌 | ~        |
|            | Resolution                    |           |                         | Text Field 💌 | ¥           | *        | Update 💌 |          |
| A. 4. 1    | Work_Info_Type                |           |                         | Text Field 💌 | •           | -        | Update 💌 |          |
|            | Reported_Source               |           | Other                   | Text Field 💌 | -           | -        | Update 💌 | ~        |
|            | Product_Name                  |           |                         | Text Field 💌 | •           | <b>*</b> | Update 💌 | ~        |
| A. 4       | Work_Info_View_Access         |           | Internal                | Text Field 💌 | •           | *        | Update 💌 |          |
| A. 🕶 🛛 S   | Status                        |           | Assigned                | Text Field 💌 | •           | *        | Update 💌 | ~        |
| A. 🐨 🛛 🔘   | Create_Request                |           |                         | None 💌       | •           | *        | Update 💌 |          |

Figure 21: RemedyHPDCreate parameters – Remedy AR 7.0.x example

- 12 Click Close in the upper-right corner to close the Application Builder window.
- 13 When you return to the Mobile Web Studio main window, select New from the Application Builder Status menu. The RemedyHPDCreate application displays in the detail pane.
- 14 In Mobile Web Studio, right-click the RemedyHPDCreate application in the detail pane, and select Approval Status | Approved.

Click OK.

- 15 Select Approved from the Application Manager Status menu. You see the newly approved RemedyHPDCreate application in the detail pane.
- 16 Optional. Select RemedyHPDCreate and click Preview to view the application. Fill in all required fields using a value such as "test," then click OK. The Incident\_Number displays at the bottom of the window.

## 7. Configuring UA 8.0 and Remedy AR

This section describes configuration tasks:

- Configuring CSI Remedy AR security provider (Remedy AR System 6.0.*x* only)
- Configuring for Remedy AR system version 7.0

## 7.1 Configuring CSI Remedy AR security provider

This section describes how to configure security between Unwired Accelerator 8.0 and the Remedy AR System 6.0.*x*:

- Configure the CSI Remedy AR security provider in the Unwired Accelerator file, *default.xml*.
- Set up Unwired Accelerator to use the security provider.

**Note** For Remedy AR system 7.0.*x*, use an alternative security provider.

#### 7.1.1 Configuring the Remedy AR System security provider

Unwired Accelerator includes a Remedy AR system security provider, which implements authentication and role-based access checks against a Remedy AR system. The CSI Remedy AR system security provider consists of an authentication provider and role-check based authorizer:

- com.sybase.security.remedy.RemedyLoginModule provides authentication services against the Remedy AR server.
- com.sybase.security.core.RoleCheckAuthorizer provides authorization services using a CSI core class.

The CSI Remedy AR system security provider does not support any certificate authentication capability. A session is associated with a user once he or she logs in to the Remedy AR system. The length of the user's session is determined by the timeout setting configured in the Remedy AR system. When the session exceeds this time, the user must log in again.

Configuration To configure the CSI Remedy AR system security provider:

1 Copy the *arapi63.jar* file from the Remedy AR system installation to the Unwired Accelerator directory *%SYBASE%\jdk1.5.0\_10\jre\bin*; and add *arapi63.jar* to the CLASSPATH environment variable.

2 Add these Remedy files to the PATH environment variable: *arapi63.dll*, arjni63.dll, arrpc63.dll, arutl63.dll, icudt28l.dll, icuin28.dll and icuuc28.dll. Alternatively copy the files to %SYBASE% *jdk*1.5.0\_10*jrebin*. 3 Modify the *default.xml* file, located in %SYBASE%\tomcat\conf\CSI. Search for RemedyLoginModule, to find the Remedy AR system section: . . . <config:authenticationProvider name= "com.sybase.security.remedy.RemedyLoginModule" controlFlag="optional" > <config:options name="ServerName" value="localhost" /> <config:options name="ServerPort" value="0" /> <config:options name="UserLocale" value="" /> <config:options name="AllowGuest" value="false" /> </config:authenticationProvider> <config:provider name="com.sybase.security.portaldb.PortalDBAttributer" type="attributer" /> <config:provider name="com.sybase.security.core.RoleCheckAuthorizer"</pre> type="authorizer" /> <config:provider name="com.sybase.security.helpers.EverybodyRoleAuthorizer" type="authorizer" /> . . . See the UA 8.0 Installation Guide for information about configuring security providers in *default.xml*, and for using stacked security providers. See the sections that follow for information about the Remedy AR system security provider. Authentication Table 12 defines the configuration options. Enable any of the options by adding the option name and value to *default.xml*. You must add new option definitions within the authenticationProvider definition; that is, between the following two lines: <config:authenticationProvider name="com.sybase.security.remedy.RemedyLoginModule">

```
</config:authenticationProvider>
```

| Configuration option | Default value                                                                                                    | Description                                                                                                    |  |
|----------------------|----------------------------------------------------------------------------------------------------|----------------------------------------------------------------------------------------------------|--|
| ServerName           | localhost                                                                                                    | Remedy AR system server host name.                                                                                                    |  |
| ServerPort           | 0                                                                                                    | Remedy AR system server port number.                                                                                                    |  |
| UserLocale           | " " (blank)                                                                                                    | Remedy AR system UserLocale.                                                                                                    |  |
| AllowGuest           | false                                                                                                    | Indicates whether Remedy AR system allows a user as a guest. If set<br>to true, an authenticated user can access Remedy AR; if set to false,<br>an authenticated user receives error messages and cannot access<br>Remedy AR. |  |
| Authorization        | Remedy AR s                                                                                                    | ystem role-based authorization uses the core<br>horizer. No Remedy-specific authorization provider is necessary.                                                                                                    |  |
|                      | For an authenticated user, Remedy APIs are invoked to return groups to which<br>the user belongs. The CSI Remedy security provider relies on user group |                                                                                                    |  |

#### Table 12: Remedy AR system configuration options

#### 7.1.2 Setting up Unwired Accelerator to use the security provider

membership to compute user roles.

After configuring the CSI Remedy AR security provider, you must configure any user name and password fields in your Unwired Accelerator Remedy applications to use the personalization adapter for user name and password. This will indicate to Unwired Accelerator that the user name and password should be automatically picked up from the logged in user's session. The usage of the Remedy AR System security provider in this case enables the user to login with the same user name and password as on their Remedy AR System.

See the "Personalizing Application Content" chapter in the *Unwired* Accelerator 8.0 Developer's Guide for information about setting up the user name/password adapter for single-sign on access to Remedy AR from Mobile Web Studio.

### 7.2 Configuring for Remedy AR system version 7.0

To use UA 8.0 with Remedy AR system version 7.0, apply patch 4 to version 7.0.*x*. See Remedy AR system documentation for specific procedures.

#### Applying patch 4 to Remedy AR system 7.0

- 1 Install patch 4 on Remedy 7.0.x (AR server, Admin GUI, and middle-tier).
- 2 Resave the existing Web services.
- 3 Flush the middle-tier cache.

## 8. Remedy mobile application samples

Two sets of customized device clients, which use the Remedy Help Desk sample that is built on Remedy AR 6.0.*x*, can be downloaded from the Try Sybase Web site:

- Pocket PC and Windows Mobile 5 device client
- BlackBerry 4.1 and 4.2 device client

These clients are hard-coded to connect to the Try Sybase UA and MobiLink servers, and download the Remedy Help Desk application.

#### Downloading the Help Desk samples

- 1 From your mobile device or simulator, open a browser window and access the TrySybase Web site at http://uademo01.try.sybase.com/onepage/ota.
- 2 Select the mobile device client type:
  - BlackBerry 4.1
  - BlackBerry 4.2
  - Windows Mobile Pocket PC
  - Windows Mobile Smartphone
  - Symbian J2ME (Sony Ericsson and Nokia)
- 3 Choose the client to download under Remedy Client.
- 4 Once downloaded to your mobile device, the Sybase Mobile Help Desk client is available for use.

## 9. Troubleshooting

Table 13 identifies common Unwired Accelerator and Remedy AR system integration problems and provides troubleshooting information.

#### Table 13: Troubleshooting Remedy application problems

| Problem                        | Try this                                                           |
|--------------------------------|--------------------------------------------------------------------|
| Cannot connect to Web service. | Verify the URL to the Web service was entered correctly, including |
|                                | the port number and the path.                                      |

| Problem                                                                                                    | Try this                                                                                                    |
|----------------------------------------------------------------------------------------------------|----------------------------------------------------------------------------------------------------|
| Encounter SOAP errors when creating a Remedy application.                                                                 | This typically occurs in the Web Service Element Definition<br>window if you are using a WSDL file that is configured to not<br>produce output. For example, if you are creating an update<br>application, the WSDL file does not need to produce output. You can<br>ignore the message and continue to the next screen in the wizard. If<br>you can save the mobile application, it will be created.         |
| Encounter CCL, SOAP, and Java errors<br>when creating a Remedy application.                                               | These are typically Remedy messages in SOAP format that are not<br>processed by Unwired Accelerator. You can ignore these and<br>continue the procedure. As long as you can save the application<br>successfully, the mobile application is created. If you cannot save the<br>mobile application later, it indicates another problem.                                                                        |
| The namespace in XML returned by<br>Remedy 7.0. <i>x</i> Web service is inconsistent<br>with what is defined in the WSDL. | Verify that patch 4 is installed properly on Remedy AR system 7.0. <i>x</i> . See "Configuring for Remedy AR system version 7.0" on page 58.                                                                                                    |
| You do not have write license                                                                                             | You do not have write permissions for one more Remedy fields. See<br>the Remedy system or database administrator.                                                                                                    |
| Entry does not exist in database                                                                                          | The default value you supplied for the input parameter does not exist<br>in the Remedy database. Supply a valid value.                                                                                                    |
| Cannot get the linked parameters to work.                                                                                 | It is important for parameters to use the same display name used in<br>the Display_Name column in the data source table, or the linked<br>parameters will not work. Check the Display_Name values used in<br>your applications and the data source table to make sure values are<br>consistent. Review "Using the linked parameters application in the<br>update and insert applications" on page 32.         |
| Some display names do not show up in the deployed application on a BlackBerry device.                                     | If the display names of parameters do not match the output display<br>name in the XSLT template definition, parameters will not show up<br>in the mobile application on the BlackBerry device. Check the<br>display names used in the XSLT template (see "Optional. Viewing<br>the XSLT template definition" on page 15) against the display<br>names in your applications, and make the appropriate changes. |
| The application created from a Remedy<br>Web service does not preview correctly<br>with the default JSP template.         | You may need to develop a custom JSP template to handle special formatting requirements for a particular Remedy Web service. See the <i>UA 8.0 Developer's Guide</i> for information on JSP templates.                                                                                                    |
| Remedy mobile applications do not work<br>after the Remedy AR system server was<br>changed.                               | Try flushing the cache in the Remedy middle-tier server. See the<br>Remedy documentation for instructions.                                                                                                    |
| Remedy mobile applications do not work after a Web service was changed.                                                   | Try cleaning up the "generated" and "XSD" directories in %SYBASE%\tomcat\webapps\onepage\WEB-INF.                                                                                                    |

## 9.1 Troubleshooting tools

Unwired Accelerator log files are useful for troubleshooting problems. You may have to enable the Trace option to capture detailed information. Typically, Unwired Accelerator and Installer log files are found in *%SYBASE%*\*logs*. These log files are especially useful for troubleshooting problems with Remedy applications:

- *uwp.err* error log for Universal Window player (UWP), the navigation and playback component of Mobile Web Studio. Look for SOAP faults that arise during Web service calls.
- *uwp.trc* trace log for UWP. This file is empty unless trace is enabled. See the *UA* 8.0 *Administration Guide* for information about enabling trace.

Additionally, Tomcat log files may include useful information. Tomcat log files are typically located in:

%SYBASE%\tomcat\logs\localhost\_log<date>

Look for errors or status.